### **BAB IV**

# IMPLEMENTASI DAN EVALUASI

### 4.1 Implementasi Sistem

Implementasi sistem merupakan wujud dari analisis dan perancangan sistem yang telah dibuat. Agar dapat terlaksananya implementasi sistem dengan baik, diperlukan kesiapan dari kebutuhan perangkat keras maupun perangkat lunak.

# 4.2 Kebutuhan Sistem

Kebutuhan sistem aplikasi analisis pengaruh faktor pemasaran terhadap tingkat penjualan pada PT Asialindo Tour and Travel merupakan kebutuhan sistem mencakup kebutuhan perangkat keras dan kebutuhan perangkat lunak. Kebutuhan sistem ini yang mendukung aplikasi program ini bisa berjalan dengan baik sehingga bisa digunakan oleh *user*.

# 4.2.1 Kebutuhan Perangkat Keras

Perangkat keras adalah komponen fisik peralatan yang membentuk sistem komputer, serta peralatan lain yang mendukung komputer dalam menjalankan tugasnya. Untuk menjalankan aplikasi ini membutuhkan komputer dengan spesifikasi minimum sebagai berikut:

- 1. Processor 1 Ghz Dual Core
- 2. Memori dengan Ram 2 GB
- 3. HDD 10 GB
- 4. VGA on Board
- 5. Monitor dengan resolusi 1366x768

102

# 6. Keyboard dan mouse

### 4.2.2 Kebutuhan Perangkat Lunak

Perangkat lunak merupakan komponen non fisik yang digunakan untuk membuat sistem komputer dapat berjalan dan melakukan tugasnya. Adapun perangkat lunak yang dibutuhkan adalah sebagai berikut:

- 1. Sistem operasi minimal Windows XP
- 2. .Net Framework 3.5
- 3. Crystal Report
- 4. Visual Studio Ultimate 2010
- 5. Menggunakan *database* SQL Server 2008 Revision 2

# 4.3 Pembahasan Hasil Implementasi Sistem

Untuk menggunakan aplikasi ini terdapat batasan hak akses *user*. Sistem ini digunakan oleh tiga *user* dengan hak akses sebagai berikut:

1. Administrator atau IT

Administrator atau IT mempunyai hak akses yang paling luas sehingga mampu mengakses semua *form* yang ada pada aplikasi, tapi tugas utama *administrator* adalah untuk *maintenance* data *user*.

2. Bagian Penjualan

Bagian penjualan hanya bertugas untuk *input* data pemasaran dan hasil penjualan dari pemasaran tiap bulan. Selain itu bagian penjualan bisa membuat laporan pengeluaran tiap bulannya. Oleh karena itu bagian penjualan mempunyai hak akses pada *form input* pemasaran penjualan, *form edit* pemasaran penjualan dan *form* laporan pemasaran penjualan.

# 3. Bagian Pemasaran

Bagian pemasaran mempunyai hak akses pada *form* perhitungan yang memiliki fungsi untuk melakukan proses perhitungan analisis data, selain itu bagian pemasaran juga bisa melihat laporan analisis data.

Untuk pembahasan hasil implementasi sistem ini dilakukan setelah mengetahui akan kebutuhan implementasi sistem, sehingga kebutuhan-kebutuhan tersebut bisa terpenuhi, dan hak akses *user*, langkah selanjutnya yaitu meng*install* aplikasi program analisis pengaruh faktor pemasaran terhadap tingkat penjualan. Kemudian setelah ter*install* maka *user* perlu petunjuk untuk penjelasan pemakaian aplikasi tersebut. Berikut ini akan dijelaskan instalasi aplikasi dan penjelasan penggunaan aplikasi.

### 4.3.1 Instalasi Aplikasi

Aplikasi ini dibuat dengan Microsoft Visual Studio Ultimate 2010 yang menggunakan bahasa pemrograman VisualBasic.Net dengan *database engine* Microsoft SQL Server 2008 Revision 2. *Listing* program dari aplikasi yang dibuat terdapat pada lampiran.

Tahap akhir implementasi program adalah dengan meng*install* di perusahaan PT Asialindo Tour and Travel dan melakukan konfigurasi agar program tersebut dapat berjalan sebagaimana seharusnya.

### 4.3.2 Penjelasan Penggunaan Aplikasi

### 1. Form Login

Saat pertama kali menjalankan aplikasi ini, *form* yang pertama kali muncul adalah *form login. Form login* merupakan *form* masukan untuk melakukan verifikasi hak akses *user* dalam proses masuk ke dalam *form* menu utama. Berikut ini *form login* aplikasi analisis pengaruh faktor pemasaran terhadap tingkat penjualan pada PT Asialindo Tour and Travel, seperti yang tampak pada Gambar 4.1.

| Perhitungan Regresi Linier | ×                     |
|----------------------------|-----------------------|
|                            | User name<br>Password |
|                            | OK Cancel             |

Gambar 4.1 Form Login

Form login ini berisi textbox isian user untuk username dan textbox untuk password user. Selain itu terdapat tombol ok dan tombol cancel. Untuk textbox username dilakukan pengisian oleh user hanya berupa isian yang bertuliskan admin, penjualan dan pemasaran. Untuk tulisan username yang lain tidak bisa untuk melakukan akses login ke form menu utama, kecuali tulisan username tersebut sudah diganti di dalam form edit user atau adanya user baru yang terdaftar di dalam database. Sedangkan untuk textbox password, isian tulisan password hanya bisa terisi dengan tulisan yang sama dengan tulisan username yang default. Tapi untuk tulisan password bisa diganti pada form ganti password. Kemudian tombol ok berfungsi untuk melakukan proses login sehingga user bisa masuk ke form menu utama dengan batasan menu form yang sesuai dengan hak akses user yang login. Sedangkan untuk tombol cancel berfungsi untuk keluar dari aplikasi ini.

# 2. Form Menu Utama

Setelah proses *login* hak akses *user* pada *form login, form* selanjutnya adalah *form* menu utama. *Form* menu utama ini memiliki beberapa menu pilihan untuk masuk ke beberapa *form*. Menu pilihan *form* tersebut akan terbuka semua aksesnya ketika *user login* sebagai *admin*. Kemudian berikut ini *form* menu utama yang menggunakan *login user* sebagai *admin*, sehingga pilihan menu pilihan *form* bisa diakses semua. *Form* menu utama aplikasi analisis pengaruh faktor pemasaran terhadap tingkat penjualan pada PT Asialindo Tour and Travel, seperti yang tampak pada Gambar 4.2.

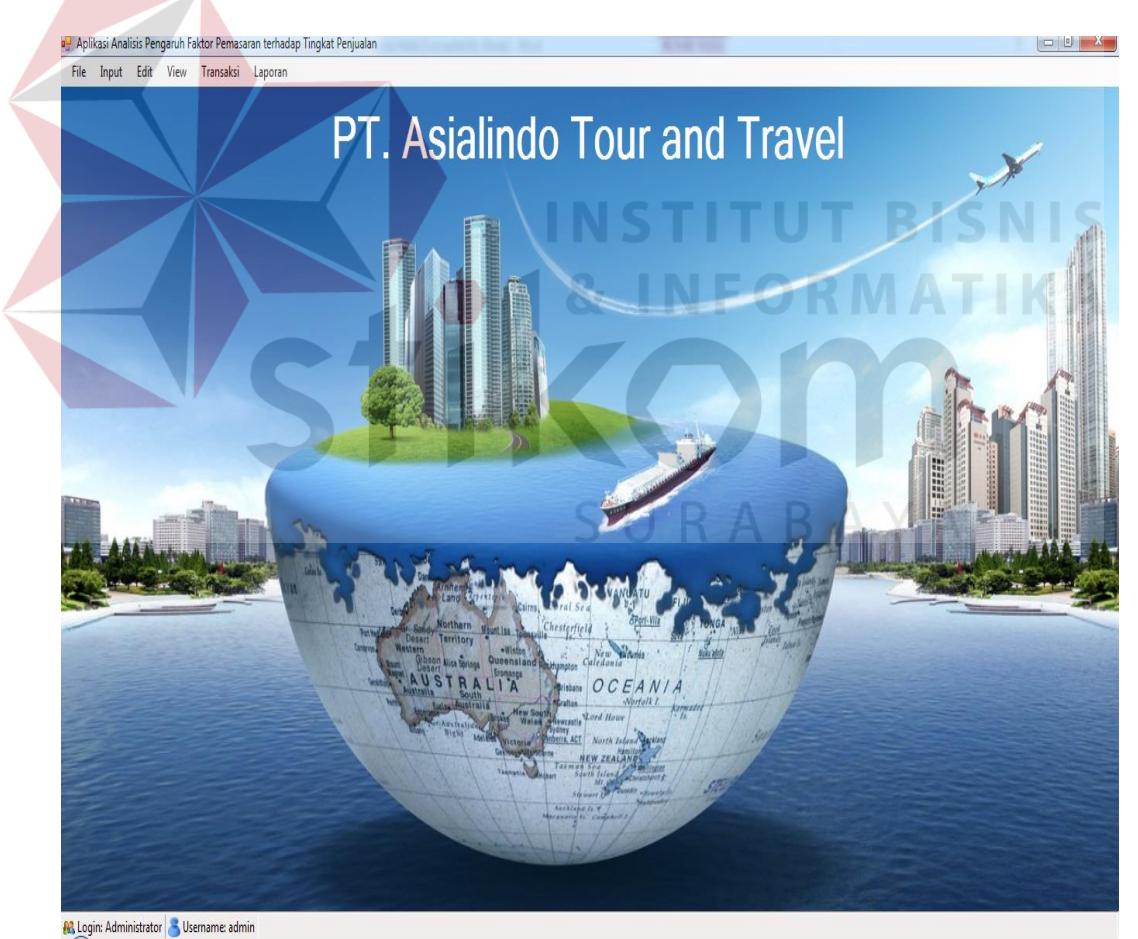

Gambar 4.2 Form Menu Utama

*Form* menu utama ini berisi menu *tab file*, menu *tab input*, menu *tab edit*, menu *tab view*, menu *tab* transaksi dan menu *tab* laporan. Menu *tab file* berisikan menu *form* ganti *password*, fungsi *logout* dan fungsi *exit*. Menu *tab input* berisikan menu *form input* pemasaran penjualan dan menu *form input user*. Menu *tab edit* berisikan menu *form edit* pemasaran penjualan dan menu *form edit user*. Sedangkan menu *tab view* hanya berisi menu *form view user*. Kemudian menu *tab* transaksi juga hanya memiliki satu menu *form* yaitu *form* proses perhitungan. Sedangkan menu *tab* laporan berisikan menu *form* laporan pemasaran dan hasil penjualan dan menu *form* laporan analisis data.

Dalam *form* menu utama ini terdapat batasan hak akses *user* dalam membuka beberapa *form*. Untuk *user admin*, bisa melakukan semua akses untuk membuka semua *form*. Sedangkan untuk *user* penjualan, hanya bisa membuka akses *form* ganti *password*, *form input* pemasaran penjualan, *form edit* pemasaran penjualan dan *form* laporan pemasaran dan hasil penjualan. Kemudian untuk *user* pemasaran, hanya bisa membuka akses *form* transaksi proses perhitungan dan *form* laporan analisis data.

### 3. Form Ganti Password

Pada *form* menu utama terdapat menu *tab file* yang berisikan menu *form* ganti *password*. *Form* ganti *password* ini memiliki fungsi untuk melakukan perubahan *password* dari yang *default password* menjadi kode *password* yang diinginkan oleh *user*, sehingga *login user* tersebut tidak bisa digunakan oleh *user* lain. Adapun *default password* yang dimaksud adalah *admin*, pemasaran dan penjualan. Berikut ini *form* ganti *password* aplikasi analisis pengaruh faktor pemasaran terhadap tingkat penjualan pada PT Asialindo Tour and Travel, seperti yang tampak pada Gambar 4.3.

| assword Lama             |  |
|--------------------------|--|
| assword Baru             |  |
| Konfirmasi Password Baru |  |

Gambar 4.3 Form Ganti Password

Pada form ganti password ini memiliki textbox berupa textbox password lama, textbox password baru dan textbox konfirmasi password baru. Selain itu terdapat tombol ok dan tombol cancel. Pada textbox password lama diisikan oleh user dengan isian password lama yang mau diganti. Kemudian textbox password baru dan textbox konfirmasi password baru diisikan oleh user dengan isian password baru yang sesuai dengan keinginan user tersebut. Kemudian tombol ok digunakan user untuk melakukan penyimpanan perubahan password user. Sedangkan untuk tombol cancel digunakan untuk keluar atau tidak jadi melakukan proses perubahan ganti password user.

### 4. Form Input User

Pada *form* menu utama terdapat menu *tab input* yang berisikan menu *form input user. Form input user* ini memiliki fungsi untuk melakukan proses pembuatan *user* baru yang akan melakukan akses ke dalam aplikasi ini. Akses ke *form* pembuatan *user* baru ini hanya bisa dilakukan oleh *user admin*. Berikut ini *form input user* aplikasi analisis pengaruh faktor pemasaran terhadap tingkat penjualan pada PT Asialindo Tour and Travel, seperti yang tampak pada Gambar 4.4.

| • Aplikasi Analisis Pengaruh Faktor Pemasara |                |  |  |  |  |  |
|----------------------------------------------|----------------|--|--|--|--|--|
| New User                                     |                |  |  |  |  |  |
| Usemame                                      |                |  |  |  |  |  |
| Role                                         | -              |  |  |  |  |  |
|                                              | OK 🥒 🛛 Batal 💥 |  |  |  |  |  |

Gambar 4.4 Form Input User

Pada form input user ini memiliki textbox username dan combo-box role. Selain itu terdapat tombol ok dan tombol batal. Untuk textbox username diisikan oleh user admin berupa nama user yang diinginkan. Sedangkan fungsi textbox username adalah isian user admin untuk melakukan pendaftaran user baru. Kemudian combo-box role merupakan pilihan user admin dalam melakukan pendaftaran user baru berupa pilihan hak akses form menu dalam aplikasi. Combo-box role ini terdiri dari 3 pilihan, diantaranya adalah admin, pemasaran dan penjualan. Kemudian untuk tombol ok adalah untuk proses penyimpanan pendaftaran user baru ke dalam database. Sedangkan tombol batal adalah proses batal untuk melakukan proses pembuatan user baru dan keluar dari form ini.

### 5. Form Input Pemasaran Penjualan

Pada *form* menu utama terdapat menu *tab input* yang berisikan salah satunya adalah menu *form input* pemasaran penjualan. *Form input* pemasaran penjualan ini memiliki fungsi untuk melakukan proses *input* data dan penyimpanan data ke dalam *database* berupa data *event* mall, *event* hotel, iklan koran, *sales* Surabaya utara, *sales* Surabaya barat, *sales* Surabaya timur, *sales* Surabaya selatan, *sales* Surabaya tengah dan hasil penjualan dari pemasaran tiap bulannya. Hak akses dalam *form* ini hanya bisa dibuka oleh *user* penjualan.

Berikut ini *form input* pemasaran penjualan aplikasi analisis pengaruh faktor pemasaran terhadap tingkat penjualan pada PT Asialindo Tour and Travel, seperti yang tampak pada Gambar 4.5.

| 🖳 Aplikasi Analisis Pengaruh Faktor Pemasaran terhadap Tingkat Penjualan |                                   |         |  |  |  |  |  |  |  |
|--------------------------------------------------------------------------|-----------------------------------|---------|--|--|--|--|--|--|--|
| Input Pemasaran & H                                                      | Input Pemasaran & Hasil Penjualan |         |  |  |  |  |  |  |  |
| Bulan 🗨                                                                  | <b>•</b>                          |         |  |  |  |  |  |  |  |
| Pengeluaran                                                              |                                   |         |  |  |  |  |  |  |  |
| Event Mall                                                               | Sales Sby Tengah                  |         |  |  |  |  |  |  |  |
| Event Hotel                                                              | Sales Sby Timur                   |         |  |  |  |  |  |  |  |
| Iklan Koran                                                              | Sales Sby Selatan                 |         |  |  |  |  |  |  |  |
| Sales Sby Utara                                                          | Sales Sby Barat                   |         |  |  |  |  |  |  |  |
| Hasil Penjualan                                                          |                                   |         |  |  |  |  |  |  |  |
|                                                                          | Simpan 🧹                          | Batal 💥 |  |  |  |  |  |  |  |

Gambar 4.5 Form Input Pemasaran Penjualan

Pada form input pemasaran penjualan ini memiliki textbox event mall, textbox event hotel, textbox iklan koran, textbox sales Surabaya utara, textbox sales Surabaya barat, textbox sales Surabaya timur, textbox sales Surabaya selatan, textbox sales Surabaya tengah dan textbox hasil penjualan. Kemudian terdapat juga combo-box bulan dan tahun. Selain itu terdapat tombol ok dan tombol batal.

Untuk *textbox event* mall, *textbox event* hotel, *textbox* iklan koran, *textbox sales* Surabaya utara, *textbox sales* Surabaya barat, *textbox sales* Surabaya timur, *textbox sales* Surabaya selatan, *textbox sales* Surabaya tengah dan *textbox* hasil penjualan diisikan oleh *user* penjualan berupa data biaya pemasaran dan hasil penjualan dari pemasaran per bulan. Sehingga dari data tersebut bisa dibuatkan laporan pengeluaran dan untuk dilakukan proses analisis perhitungan data.

Kemudian untuk tombol simpan adalah untuk proses penyimpanan data pemasaran penjualan ke dalam *database*. Sedangkan tombol batal adalah proses batal untuk melakukan proses *input* pemasaran penjualan dan keluar dari *form* ini.

### 6. Form Edit User

Pada *form* menu utama terdapat menu *tab edit* yang berisikan salah satunya adalah menu *form edit user. Form edit user* ini memiliki fungsi untuk melakukan proses perubahan nama *user* atau *username* yang diinginkan pada saat *login.* Selain itu fungsinya adalah untuk melakukan perubahan status *user* antara aktif atau tidak aktif. Fungsi yang lain adalah untuk melakukan proses *reset password* jika *user* lupa terhadap *password* baru yang sudah diganti. Hak akses dalam *form* ini hanya bisa dibuka oleh *user admin.* Berikut ini *form edit user* aplikasi analisis pengaruh faktor pemasaran terhadap tingkat penjualan pada PT Asialindo Tour and Travel, seperti yang tampak pada Gambar 4.6.

| 🕂 Aplikas | i An <mark>ali</mark> sis Pengarul | h Faktor Pemasaran terhadap Tingkat | Penjual 💌 |
|-----------|------------------------------------|-------------------------------------|-----------|
| Edit      | User                               |                                     |           |
|           |                                    |                                     |           |
|           | Usemame                            | User Level                          | Status    |
|           | pemasaran                          | pemasaran                           |           |
|           | penjualan                          | Penjualan                           |           |
|           |                                    |                                     |           |
|           |                                    |                                     |           |
|           |                                    |                                     |           |
|           |                                    |                                     |           |
|           |                                    |                                     |           |
|           |                                    |                                     |           |
|           |                                    |                                     |           |
|           |                                    |                                     |           |
| Usemame   | e                                  |                                     |           |
| Password  | 4                                  |                                     |           |
| Charton   |                                    |                                     |           |
| Status    |                                    |                                     |           |
|           |                                    |                                     |           |
|           |                                    | Reset Password OK «                 | Cancel 💥  |

Gambar 4.6 Form Edit User

Pada *form edit user* ini memiliki *list view* berupa data *user* yang sudah tersimpan di dalam *database*. Terdapat juga *textbox* isian *username* baru jika terdapat keinginan untuk merubah *username* lama yang sudah tersimpan dalam *database*. Selain itu terdapat juga *textbox* tampilan berupa *password* yang tidak bisa untuk dirubah, bisa dirubah hanya dengan cara tekan tombol *reset password* dan hasilnya *password* berubah menjadi *default* yang sesuai dengan *username* juga. Selain *list view* dan *textbox*, terdapat juga *combo-box* yang berisikan aktif atau tidak aktif dari *user*. Selain itu terdapat tombol *ok*, tombol *cancel* dan tombol *reset password*. Untuk tombol *ok* adalah untuk proses penyimpanan data perubahan *user* ke dalam *database*. Sedangkan tombol *cancel* adalah proses batal untuk melakukan proses *edit user* dan keluar dari *form* ini.

# 7. Form Edit Pemas<mark>ar</mark>an Penjualan

Pada form menu utama terdapat menu tab edit yang berisikan salah satunya adalah menu form edit pemasaran penjualan. Form edit pemasaran penjualan ini memiliki fungsi untuk melakukan proses perubahan data event mall, event hotel, iklan koran, sales Surabaya utara, sales Surabaya barat, sales Surabaya timur, sales Surabaya selatan, sales Surabaya tengah dan hasil penjualan dari pemasaran tiap bulannya. Perubahan dilakukan jika terdapat salah masukan oleh user penjualan pada saat melakukan proses input di form input pemasaran penjualan. Kemudian perubahan data tersebut dilakukan penyimpanan pada database. Hak akses dalam form ini hanya bisa dibuka oleh user penjualan. Berikut ini form edit pemasaran penjualan aplikasi analisis pengaruh faktor pemasaran terhadap tingkat penjualan pada PT Asialindo Tour and Travel, seperti yang tampak pada Gambar 4.7.

| Bulan | Semua       | •     | TahunSemua     | ▼ Car          | i 🔍         |           |            |           |             |           |                 |
|-------|-------------|-------|----------------|----------------|-------------|-----------|------------|-----------|-------------|-----------|-----------------|
|       | Bulan       | Tahun | Event Mall     | Event Hotel    | Iklan Koran | Sby Utara | Sby Tengah | Sby Timur | Sby Selatan | Sby Barat | Hasil Penjualan |
| •     | Januari     | 2010  | 3,400,000      | 2,300,000      | 2,300,000   | 1,770,000 | 1,670,000  | 2,170,000 | 1,470,000   | 1,270,000 | 20,700,00       |
|       | Februari    | 2010  | 3,400,000      | 2,300,000      | 5,500,000   | 1,770,000 | 1,670,000  | 2,170,000 | 1,470,000   | 1,270,000 | 31,450,00       |
|       | Maret       | 2010  | 3,400,000      | 2,300,000      | 5,500,000   | 1,770,000 | 1,670,000  | 2,170,000 | 1,470,000   | 1,270,000 | 21,650,00       |
|       | April       | 2010  | 7,500,000      | 2,700,000      | 5,500,000   | 1,770,000 | 1,670,000  | 2,170,000 | 1,470,000   | 1,270,000 | 23,870,000      |
|       | Mei         | 2010  | 3,000,000      | 2,700,000      | 2,300,000   | 1,770,000 | 1,670,000  | 2,170,000 | 1,470,000   | 1,270,000 | 21,485,000      |
|       | Juni        | 2010  | 3,000,000      | 2,700,000      | 2,300,000   | 1,770,000 | 1,570,000  | 2,170,000 | 1,470,000   | 1,370,000 | 16,145,000      |
|       | Juli        | 2010  | 3,000,000      | 2,700,000      | 2,300,000   | 1,770,000 | 1,570,000  | 2,170,000 | 1,470,000   | 1,370,000 | 19,250,000      |
|       | Agustus     | 2010  | 3,400,000      | 2,300,000      | 2,300,000   | 1,770,000 | 1,570,000  | 2,170,000 | 1,470,000   | 1,370,000 | 34,477,00       |
|       | September   | 2010  | 3,400,000      | 2,300,000      | 2,300,000   | 1,770,000 | 1,570,000  | 2,170,000 | 1,470,000   | 1,370,000 | 22,212,000      |
|       | Oktober     | 2010  | 11,050,000     | 2,300,000      | 2,300,000   | 1,770,000 | 1,570,000  | 2,170,000 | 1,470,000   | 1,370,000 | 28,595,000      |
|       | November    | 2010  | 3,400,000      | 2,300,000      | 10,500,000  | 1,770,000 | 1,570,000  | 2,170,000 | 1,470,000   | 1,370,000 | 33,635,000      |
|       | Desember    | 2010  | 3,400,000      | 2,300,000      | 5,500,000   | 1,770,000 | 1,570,000  | 2,170,000 | 1,470,000   | 1,370,000 | 27,750,000      |
|       | Januari     | 2011  | 3,250,000      | 1,750,000      | 12,000,000  | 1,936,000 | 2,536,000  | 2,636,000 | 2,736,000   | 2,336,000 | 41,775,00       |
| Penne | eluaran     | 0011  | 0.050.000      | 1 750 000      | 11 500 000  | 1.000.000 | 0.000.000  | 0.000.000 | 0 700 000   | 0.000.000 | 10.000.00       |
| Tongo | Event Mall  |       | 3.400.000 Sale | s Sby Tengah   |             | 1.670.000 |            |           |             |           |                 |
|       | Cont Hatal  |       | 2 200 000      | los Chu Timur  |             | 2 170 000 |            |           |             |           |                 |
|       | veni notei  |       | 2,300,000 30   | C O L          |             | 2,170,000 |            |           |             |           |                 |
|       | klan Koran  |       | 2,300,000 Sale | s Sby Selatan  |             | 1,4/0,000 |            |           |             |           |                 |
| Sales | : Sby Utara |       | 1,770,000 Sa   | ales Sby Barat |             | 1,270,000 |            |           |             |           |                 |
|       |             |       |                |                |             |           |            |           |             |           |                 |

Gambar 4.7 Form Edit Pemasaran Penjualan

Pada *form edit* pemasaran penjualan ini memiliki *list view* berupa data *event* mall, *event* hotel, iklan koran, *sales* Surabaya utara, *sales* Surabaya barat, *sales* Surabaya timur, *sales* Surabaya selatan, *sales* Surabaya tengah dan hasil penjualan dari pemasaran tiap bulannya yang sudah tersimpan di dalam *database*. Terdapat juga *textbox* isian data *event* mall, *event* hotel, iklan koran, *sales* Surabaya utara, *sales* Surabaya utara, *sales* Surabaya barat, *sales* Surabaya utara, *sales* Surabaya barat, *sales* Surabaya timur, *sales* Surabaya barat, *sales* Surabaya utara, *sales* Surabaya barat, *sales* Surabaya timur, *sales* Surabaya selatan, *sales* Surabaya tengah dan hasil penjualan yang lama jika terdapat kesalahan masukan setelah proses penyimpanan *input* di dalam *form input* pemasaran penjualan untuk merubah data lama yang sudah tersimpan dalam *database*. Selain itu terdapat *combo-box* untuk *filter* bulan dalam mencari data yang ingin ditampilkan sesuai bulan yang dipilih.

Cara mengaktifkan *textbox* adalah dengan melakukan klik kiri pada *mouse* atau tekan *enter* pada *keyboard* data yang akan dirubah, kemudian dengan otomatis *textbox* akan aktif untuk bisa dilakukan perubahan dan terisi data yang lama dan sudah tersimpan di dalam *database* sebelumnya. Selain itu terdapat tombol simpan dan tombol batal. Untuk tombol simpan adalah untuk proses penyimpanan data perubahan biaya pemasaran dan hasil penjualan dari pemasaran tiap bulannya ke dalam *database*. Sedangkan tombol batal adalah proses batal untuk melakukan proses *edit* pemasaran penjualan dan keluar dari *form* ini.

# 8. Form View User

Pada *form* menu utama terdapat menu *tab view* yang berisi menu *form view user. Form view user* ini memiliki fungsi untuk melakukan proses pemantauan *user* yang sudah terdaftar dan aktif atau tidak aktif statusnya. Hak akses dalam *form* ini hanya bisa dibuka oleh *user admin*. Berikut ini *form view user* aplikasi analisis pengaruh faktor pemasaran terhadap tingkat penjualan pada PT Asialindo Tour and Travel, seperti yang tampak pada Gambar 4.8.

| 🖳 Aplikasi Analisis Pengaruh Faktor Pemasaran terhadap Tingkat Penjualan 📃 🎫 |           |            |         |  |  |  |  |
|------------------------------------------------------------------------------|-----------|------------|---------|--|--|--|--|
| List of Users                                                                |           |            |         |  |  |  |  |
|                                                                              | Usemame   | User Level | Status  |  |  |  |  |
| Þ                                                                            | pemasaran | pemasaran  |         |  |  |  |  |
|                                                                              | penjualan | Penjualan  |         |  |  |  |  |
|                                                                              |           |            |         |  |  |  |  |
|                                                                              |           |            |         |  |  |  |  |
|                                                                              |           |            |         |  |  |  |  |
|                                                                              |           |            |         |  |  |  |  |
|                                                                              |           |            |         |  |  |  |  |
|                                                                              |           |            |         |  |  |  |  |
|                                                                              |           |            |         |  |  |  |  |
|                                                                              |           |            | ,       |  |  |  |  |
|                                                                              |           | (          | Tutup 😡 |  |  |  |  |
|                                                                              |           |            |         |  |  |  |  |

Gambar 4.8 Form View User

Pada *form view user* ini memiliki *list view* berupa data *username*, *user level* dan status *user*. *List view* ini hanya sebuah tampilan tidak bisa untuk dilakukan *edit* data. Selain itu terdapat tombol tutup. Untuk tombol tutup berfungsi untuk keluar dari *form* ini.

# 9. *Form* Proses Perhitungan

Pada *form* menu utama terdapat menu *tab* transaksi yang berisi menu *form* proses perhitungan. *Form* proses perhitungan ini memiliki fungsi untuk melakukan proses perhitungan dan analisis data. Selain itu fungsinya adalah untuk mengetahui hasil dari analisis data yang terdiri dari analisis regresi linier berganda, analisis determinasi, analisis korelasi ganda, uji signifikansi F dan uji signifikansi T. Hak akses dalam *form* ini hanya bisa dibuka oleh *user* pemasaran. Berikut ini *form* proses perhitungan aplikasi analisis pengaruh faktor pemasaran terhadap tingkat penjualan pada PT Asialindo Tour and Travel, seperti yang tampak pada Gambar 4.9.

| nde Perhitu                                                                                                    | Proses Perhitungan                                                                                                    |                                                                                    |                                                                                                    |                                                                                                    |  |  |  |  |  |  |
|----------------------------------------------------------------------------------------------------|----------------------------------------------------------------------------------------------------|------------------------------------------------------------------------------------|----------------------------------------------------------------------------------------------------|----------------------------------------------------------------------------------------------------|--|--|--|--|--|--|
| Jac . Crime                                                                                                    | ungan                                                                                                    |                                                                                    |                                                                                                    |                                                                                                    |  |  |  |  |  |  |
| n Septerr                                                                                                    | nber Tahun 2013                                                                                                    | Hitung                                                                             | l                                                                                                   |                                                                                                    |  |  |  |  |  |  |
| esi Linier B                                                                                                    | lerganda Analisis Determina                                                                                                    | asi Korelasi Gano                                                                  | da   Uji Signifikansi F   Uji Signifikansi T                                                        |                                                                                                    |  |  |  |  |  |  |
| Coded       Persantaan regress Linter berganda dadan sebagai berkki.         Y = a + 5X, + bX, + bX, + bX, + bX, + bX, + bX,       Y         Y = a + 5X, + bX, + bX, + bX, + bX, + bX,       Y         Y = a + 5X, + bX, + bX, + bX, + bX,       Y         Keterangan:       Y         Y = - 4 + 5X, + bX, + bX, + bX, + bX,       Y         Second       Y         a - Konstanta       X         b, b, b, b, b, b, b, b, Koefsien Regresi       X         X, - Event Mall       Y         Y - Ikker Koren       Y |                                                                                                    |                                                                                    |                                                                                                    |                                                                                                    |  |  |  |  |  |  |
| Y                                                                                                    | = Event Hor<br>- Iklan Kora                                                                                                    | 'n                                                                                 |                                                                                                    |                                                                                                    |  |  |  |  |  |  |
| v                                                                                                    | = Event Hot<br>- Iklas Kora<br>Pemasaran                                                                                                    | Koefisien                                                                          | Korelasi Terhadap Hasil Penjualan                                                                   | Artinya                                                                                                    |  |  |  |  |  |  |
| Y <sup>2</sup>                                                                                                    | Pemasaran<br>Event Mall                                                                                                    | Koefisien<br>2.032                                                                 | Korelasi Terhadap Hasil Penjualan<br>Positif                                                        | Artinya<br>Semakin besar biaya event mali maka semakin bertambah besar hasil penjualan                                                                                                    |  |  |  |  |  |  |
| v <sup>2</sup>                                                                                                    | Pemasaran<br>Event Mall<br>Event Hotel                                                                                                    | Koefisien<br>2.032<br>-6.5582                                                      | Korelasi Terhadap Hasil Penjualan<br>Postif<br>Negatif                                              | Artinya<br>Semakin besar biaya event mali maka semakin bertambah besar hasil penjualan<br>Semakin besar biaya event hotel maka semakin bertambah kecil hasil penjualan                                                                                                    |  |  |  |  |  |  |
| ×                                                                                                    | Pemasaran<br>Event Mall<br>Event Hotel<br>Iklan Koran                                                                                          | Koefisien<br>2.032<br>-6.5582<br>1.275                                             | Korelasi Terhadap Hasil Penjualan<br>Positif<br>Negatif<br>Positif                                  | Artinya<br>Semakin besar biaya event mali maka semakin bertambah besar hasil penjualan<br>Semakin besar biaya event hotel maka semakin bertambah kecil hasil penjualan<br>Semakin besar biaya iklan koran maka semakin bertambah besar hasil penjualan                                                                                                    |  |  |  |  |  |  |
| ×                                                                                                    | Pemasaran<br>Event Mall<br>Event Hotel<br>Iklan Koran<br>Sales Surabaya Utara                                                                  | Koefisien<br>2.032<br>-6.5582<br>1.275<br>10.1564                                  | Korelasi Terhadap Hasil Penjualan<br>Pasitif<br>Negatif<br>Positif<br>Positif                       | Artinya<br>Semakin besar biaya event mali maka semakin bertambah besar hasil penjualan<br>Semakin besar biaya iklan koran maka semakin bertambah kesil hasil penjualan<br>Semakin besar biaya sidan koran maka semakin bertambah besar hasil penjualan<br>Semakin besar biaya sides Surabaya Utara maka semakin bertambah besar hasil penjualan                                                                                                    |  |  |  |  |  |  |
| ¥                                                                                                    | Pemasaran<br>Event Mall<br>Event Mall<br>Event Hotel<br>Iklan Koran<br>Sales Surabaya Utara<br>Sales Surabaya Tengah                           | Koefisien<br>2.032<br>-6.5582<br>1.275<br>10.1564<br>31.0073                       | Korelasi Terhadap Hasil Penjualan<br>Postif<br>Negatif<br>Postif<br>Postif<br>Postif                | Artinya<br>Semakin besar biaya event mali maka semakin bertambah besar hasil penjualan<br>Semakin besar biaya event hotel maka semakin bertambah kecil hasil penjualan<br>Semakin besar biaya silas karan maka semakin bertambah besar hasil penjualan<br>Semakin besar biaya sales Surabaya Utara maka semakin bertambah besar hasil penjualan<br>Semakin besar biaya sales Surabaya Tengah maka semakin bertambah besar hasil penjualan                                                                                                    |  |  |  |  |  |  |
| ×                                                                                                    | Pemasaran<br>Event Mal<br>Event Mal<br>Event Mal<br>Event Atal<br>Kan Koran<br>Sales Surabaya Tengah<br>Sales Surabaya Timur                   | Koefisien<br>2.032<br>-6.5582<br>1.275<br>10.1564<br>31.0073<br>-29.49             | Korelasi Terhadap Hasil Penjualan<br>Postif<br>Postif<br>Postif<br>Postif<br>Postif<br>Nogatif      | Artinya<br>Semakin besar biaya event mall maka semakin bertambah besar hasil penjualan<br>Semakin besar biaya event hotel maka semakin bertambah kecil hasil penjualan<br>Semakin besar biaya sidan koran maka semakin bertambah besar hasil penjualan<br>Semakin besar biaya sales Surabaya Utara maka semakin bertambah besar hasil penjualan<br>Semakin besar biaya sales Surabaya Tengah maka semakin bertambah besar hasil penjualan<br>Semakin besar biaya sales Surabaya Tengah maka semakin bertambah besar hasil penjualan                                                                                                    |  |  |  |  |  |  |
| 2<br>Y                                                                                                    | Pemesaran<br>Event Mali<br>Event Mali<br>Event Hotel<br>Iklan Koran<br>Sales Surabaya Utara<br>Sales Surabaya Tengah<br>Sales Surabaya Selatan | Koefisien<br>2.032<br>-6.5582<br>1.275<br>10.1564<br>31.0073<br>-29.49<br>-52.2461 | Korelasi Terhadap Hasil Penjualan<br>Positif<br>Positif<br>Positif<br>Positif<br>Negatif<br>Negatif | Artinya<br>Semakin besar biaya event mali maka semakin bertambah besar hasil penjualan<br>Semakin besar biaya event hotel maka semakin bertambah kecil hasil penjualan<br>Semakin besar biaya sales Surabaya Utara maka semakin bertambah besar hasil penjualan<br>Semakin besar biaya sales Surabaya Tengah maka semakin bertambah besar hasil penjualan<br>Semakin besar biaya sales Surabaya Tengah maka semakin bertambah besar hasil penjualan<br>Semakin besar biaya sales Surabaya Timur maka semakin bertambah besar hasil penjualan<br>Semakin besar biaya sales Surabaya Timur maka semakin bertambah kecil hasil penjualan<br>Semakin besar biaya sales Surabaya Selatan maka semakin bertambah kecil hasil penjualan |  |  |  |  |  |  |

Gambar 4.9 *Form* Proses Perhitungan

Simpan 🧭 🛛 Batal 💥

Pada *form* proses perhitungan memiliki tombol proses perhitungan dan beberapa tab analisis data yang terdiri dari analisis regresi linier berganda, analisis determinasi, analisis korelasi ganda, uji signifikansi F dan uji signifikansi T. Selain itu terdapat simpan dan tombol batal. Untuk tombol proses perhitungan berfungsi untuk mengeluarkan hasil *output* secara bersamaan dari analisis regresi linier berganda, analisis determinasi, analisis korelasi ganda, uji signifikansi F dan uji signifikansi F dan uji signifikansi T. Sedangkan tombol simpan berguna untuk menyimpan ke *database* hasil *output* dari proses perhitungan yang sudah dianalisis dari beberapa data di bulan tersebut, sehingga simpanan data tersebut akan berguna untuk pembuatan laporan analisis data. Untuk tombol batal berfungsi untuk proses batal untuk menyimpan *output* hasil perhitungan analisis data atau keluar dari *form* ini.

# 10. Form Laporan Penjualan

Pada *form* menu utama terdapat menu *tab* laporan yang salah satunya berisikan menu *form* laporan pemasaran penjualan. *Form* laporan pemasaran penjualan ini memiliki fungsi untuk pengarsipan dokumen berupa dokumen laporan pengeluaran biaya pemasaran dan hasil penjualan dari pemasaran tiap bulannya. Dokumen laporan ini akan diserahkan ke manajer dan untuk pengarsipan di bagian penjualan. Hak akses dalam *form* laporan ini hanya bisa dibuka oleh *user* penjualan. Berikut ini *form* laporan masaran penjualan aplikasi analisis pengaruh faktor pemasaran terhadap tingkat penjualan pada PT Asialindo Tour and Travel, seperti yang tampak pada Gambar 4.10.

| e | Aplikasi Analisis | Pengaruh Fakt | tor Pemasarar | n terhadap | Tingkat Penjualan |  |
|---|-------------------|---------------|---------------|------------|-------------------|--|
|   |                   |               |               |            |                   |  |

| Laporan Pe                                                                                                    | Laporan Pemasaran dan Hasil Penjualan                     |                                   |            |             |             |           |            |           |                   |           |                 |                      |
|----------------------------------------------------------------------------------------------------|-----------------------------------------------------------|-----------------------------------|------------|-------------|-------------|-----------|------------|-----------|-------------------|-----------|-----------------|----------------------|
| Smple Rar     Advance Filer       Bulan     -Semua-       Unat     Unat       Bulan     Oktober       Tahun     2011       Example Filer     Example Filer |                                                           |                                   |            |             |             |           |            |           |                   |           |                 |                      |
| 🛃 🏭   H - 4.                                                                                                    | ► H  1                                                    |                                   | /2         |             |             |           |            |           |                   |           |                 | SAP CRYSTAL REPORTS® |
|                                                                                                    | PT. ASIALINE<br>JL. Raya Ngir<br>Surabaya<br>Telp : 031-5 | 00 TOUR &<br>Iden No 67<br>997005 | TRAVEL     | LAPC        | DRAN PEM    | ASARAN 8  | & HASIL PE | INJUALAN  |                   |           |                 | *                    |
|                                                                                                    | Fax: 031-5<br>Bulan                                       | 997006<br>Tahun                   | Event Mall | Event Hotel | Iklan Koran | Sby Utara | Sby Tengah | Sby Timur | Sby Selatan       | Sby Barat | Hasil Penjualan |                      |
|                                                                                                    | Januari                                                   | 2010                              | 3,400,000  | 2,300,000   | 2,300,000   | 1,770,000 | 1,670,000  | 2,170,000 | 1,470,000         | 1,270,000 | 20,700,000      | E                    |
|                                                                                                    | Februari                                                  | 2010                              | 3,400,000  | 2,300,000   | 5,500,000   | 1,770,000 | 1,670,000  | 2,170,000 | 1,470,000         | 1,270,000 | 31,450,000      |                      |
|                                                                                                    | Maret                                                     | 2010                              | 3,400,000  | 2,300,000   | 5,500,000   | 1,770,000 | 1,670,000  | 2,170,000 | 1,470,000         | 1,270,000 | 21,650,000      |                      |
|                                                                                                    | April                                                     | 2010                              | 7,500,000  | 2,700,000   | 5,500,000   | 1,770,000 | 1,670,000  | 2,170,000 | 1,470,000         | 1,270,000 | 23,870,000      |                      |
|                                                                                                    | Mei                                                       | 2010                              | 3,000,000  | 2,700,000   | 2,300,000   | 1,770,000 | 1,670,000  | 2,170,000 | 1,470,000         | 1,270,000 | 21,485,000      |                      |
|                                                                                                    | Juni                                                      | 2010                              | 3,000,000  | 2,700,000   | 2,300,000   | 1,770,000 | 1,570,000  | 2,170,000 | 1,470,000         | 1,370,000 | 16,145,000      | _                    |
|                                                                                                    | Juli                                                      | 2010                              | 3,000,000  | 2,700,000   | 2,300,000   | 1,770,000 | 1,570,000  | 2,170,000 | 1,470,000         | 1,370,000 | 19,250,000      |                      |
|                                                                                                    | Agustus                                                   | 2010                              | 3,400,000  | 2,300,000   | 2,300,000   | 1,770,000 | 1,570,000  | 2,170,000 | 1,470,000         | 1,370,000 | 34,477,000      |                      |
|                                                                                                    | September                                                 | 2010                              | 3,400,000  | 2,300,000   | 2,300,000   | 1,770,000 | 1,570,000  | 2,170,000 | 1,470,000         | 1,370,000 | 22,212,000      |                      |
|                                                                                                    | Oktober                                                   | 2010                              | 11,050,000 | 2,300,000   | 2,300,000   | 1,770,000 | 1,570,000  | 2,170,000 | 1,470,000         | 1,370,000 | 28,595,000      |                      |
|                                                                                                    | November                                                  | 2010                              | 3,400,000  | 2,300,000   | 10,500,000  | 1,770,000 | 1,570,000  | 2,170,000 | 1,470,000         | 1,370,000 | 33,635,000      |                      |
|                                                                                                    | Desember                                                  | 2010                              | 3,400,000  | 2,300,000   | 5,500,000   | 1,770,000 | 1,570,000  | 2,170,000 | 1,470,000         | 1,370,000 | 27,750,000      |                      |
|                                                                                                    | Januari                                                   | 2011                              | 3,250,000  | 1,750,000   | 12,000,000  | 1,936,000 | 2,536,000  | 2,636,000 | 2,736,000         | 2,336,000 | 41,775,000      | -                    |
| urrent Page No.: 1                                                                                                    | 7                                                         |                                   |            | Tota        | Page No.: 2 |           |            |           | Zoom Factor: 100% | 5         |                 |                      |

Gambar 4.10 Form Laporan Pemasaran Penjualan

Pada *form* laporan pemasaran penjualan ini terdapat fitur tombol *export report* untuk memanggil *report* yang sudah ada di dalam komputer sehingga bisa ditampilkan di dalam *crystal report* program ini. Selain itu terdapat fitur tombol *print report* untuk melakukan proses cetak laporan sehingga bisa digunakan untuk penyerahan dokumen laporan ke manajer dan pengarsipan oleh bagian penjualan. Terdapat juga fitur tombol *go to next page, go to last page* dan *go to page*. Fitur tombol tersebut bisa berfungsi untuk melihat laporan jika laporan terdapat data yang sangat banyak sehingga tidak bisa tampil di halaman pertama.

# 11. Form Laporan Analisis Data

Pada *form* menu utama terdapat menu *tab* laporan yang salah satunya berisikan menu *form* laporan analisis data. *Form* laporan analisis data ini memiliki fungsi untuk pengarsipan dokumen berupa dokumen laporan analisis data tiap bulannya. Dokumen laporan ini akan diserahkan ke manajer, bagian penjualan dan untuk pengarsipan di bagian pemasaran. Hak akses dalam *form* laporan ini hanya bisa dibuka oleh *user* pemasaran. Berikut ini *form* laporan analisis data aplikasi analisis pengaruh faktor pemasaran terhadap tingkat penjualan pada PT Asialindo Tour and Travel, seperti yang tampak pada Gambar 4.11.

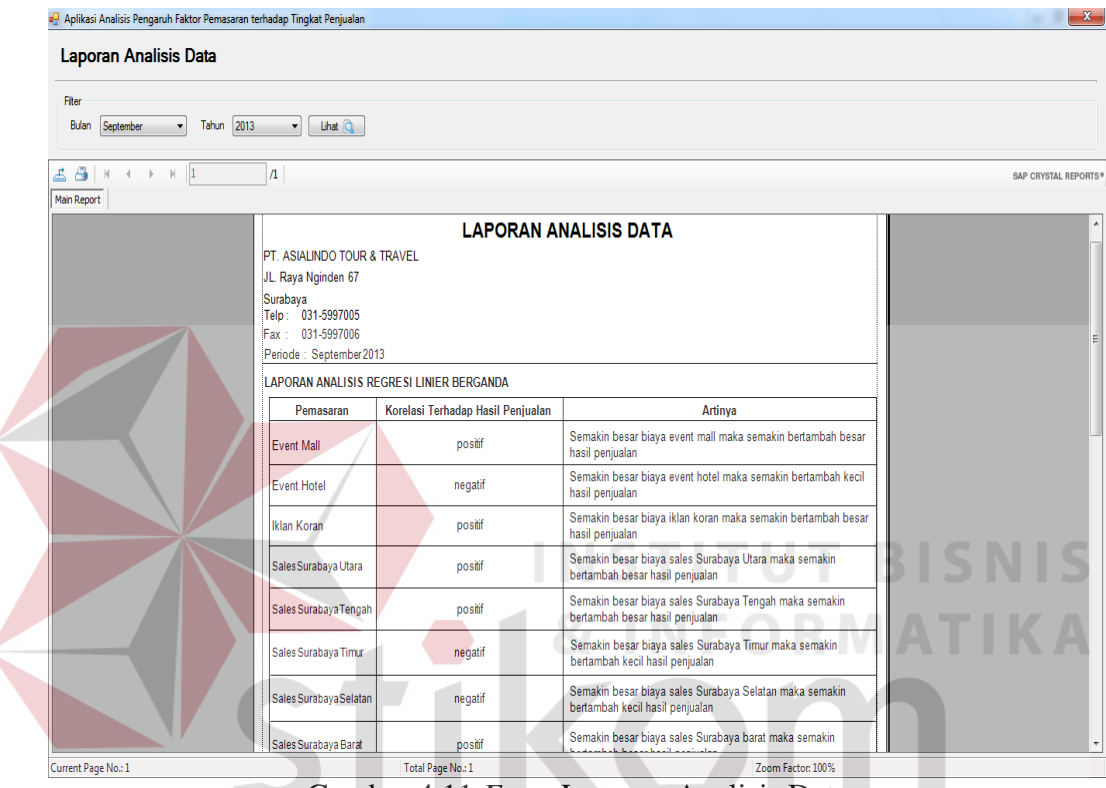

Gambar 4.11 Form Laporan Analisis Data

Pada *form* laporan analisis data ini terdapat fitur tombol *export report* untuk memanggil *report* yang sudah ada di dalam komputer sehingga bisa ditampilkan di dalam *crystal report* program ini. Selain itu terdapat fitur tombol *print report* untuk melakukan proses cetak laporan sehingga bisa digunakan untuk penyerahan dokumen laporan ke manajer, bagian penjualan dan pengarsipan oleh bagian pemasaran. Terdapat juga fitur tombol *go to next page*, *go to last page* dan *go to page*. Fitur tombol tersebut bisa berfungsi untuk melihat laporan jika laporan terdapat data yang sangat banyak sehingga tidak bisa tampil di halaman pertama.

Selain fitur utama *crystal report* yang sudah muncul di dalam *form* laporan analisis data, terdapat juga fitur tambahan berupa fitur *filter*. Fitur *filter* ini terdiri dari *combo-box* bulan, tombol lihat dan tombol *detail*. *Combo-box* bulan merupakan pilihan bulan yang akan ditampilkan hasil rangkuman *output* analisis perhitungan data yang sudah tersimpan di dalam *database*. Bulan yang belum tersimpan di dalam proses perhitungan, maka di dalam *combo-box* bulan ini tidak akan tampil. Setelah memilih bulan yang akan ditampilkan hasil rangkuman *output* dalam bentuk laporan analisis data, maka tombol lihat akan aktif. Tombol lihat berfungsi untuk menampilkan laporan analisis data yang berisikan rangkuman *output* hasil analisis perhitungan data. Setelah tombol lihat ditekan klik kiri, maka dengan otomatis tombol *detail* akan aktif dan tampilan laporan akan muncul. Tombol *detail* berfungsi untuk melihat secara *detail* hasil *output* analisis perhitungan data dan tersambung ke dalam *form* perhitungan data.

### 4.4 Evaluasi Sistem

Tahapan evaluasi sistem terbagi menjadi dua yaitu evaluasi hasil uji coba sistem, evaluasi hasil uji coba kompatibilitas aplikasi dan analisa hasil uji coba sistem. Evaluasi hasil uji coba dilakukan untuk menguji kembali apakah semua *input* dari setiap kejadian pada aplikasi dapat menghasilkan *output* sesuai yang diharapkan dan analisis hasil uji coba sistem bertujuan untuk mengetahui apakah aplikasi yang dibuat telah sesuai dan dapat menyelesaikan permasalahan yang dihadapi. Sedangkan evaluasi hasil uji coba kompatibilitas aplikasi merupakan evaluasi aplikasi yang diuji kompatibilitas dengan berbagai OS *Windows*. Uji coba dilakukan dalam tahapan beberapa *test case* yang telah disiapkan sebelumnya.

# 4.4.1 Evaluasi Hasil Uji Coba Sistem

Untuk mendapatkan sistem yang sesuai dengan apa yang diharapkan maka dilakukan beberapa uji coba. Uji coba meliputi hasil pengujian terhadap *user admin*, hasil pengujian terhadap *user* penjualan dan hasil pengujian terhadap *user* pemasaran. Selain itu terdapat pengujian hasil *output* sistem dengan hasil *output* dari program statistika lain.

# 1. Hasil Uji Coba User Administrator atau IT

Hasil uji coba *user administrator* atau IT meliputi tujuan *user* IT dalam menggunakan aplikasi ini, proses *input* yang dilakukan *user* IT di dalam aplikasi, *output* yang diharapkan *user* IT dan status sistem berhasil tidaknya melakukan eksekusi perintah yang dilakukan oleh *user* IT. Berikut ini tabel hasil uji coba *user administrator* atau IT yang tampak pada Tabel 4.1.

| - | No | Tujuan                             | Input                   | Output yang                       | Status   |
|---|----|------------------------------------|-------------------------|-----------------------------------|----------|
|   |    |                                    |                         | diaharapkan                       |          |
|   | 1  | Untuk bisa                         | Login username          | Bisa masuk ke form                | Berhasil |
|   |    | mengakses                          | dan <i>password</i>     | menu utama di                     | (Gambar  |
|   |    | semua fitur                        | dengan nama             | aplikasi ini dengan               | 4.12 dan |
|   |    | menu yang ada                      | yang sama yaitu         | bisa mengakses                    | Gambar   |
|   |    | di aplikasi.                       | admin. 🔍 🔍              | semua fitur yang ada              | 4.13).   |
|   |    |                                    |                         | di aplikasi ini.                  |          |
|   | 2  | Pembuatan                          | Create username         | Terdapat username                 | Berhasil |
|   |    | <i>user</i> baru.                  | dan memilih <i>role</i> | baru yang sudah                   | (Gambar  |
|   |    | akses untuk <i>user</i> . dibuat o |                         | dibuat di dalam form              | 4.14 dan |
|   |    |                                    |                         | view user.                        | Gambar   |
|   |    |                                    |                         |                                   | 4.15)    |
|   | 3  | Merubah status                     | Status user.            | Perubahan pada                    | Berhasil |
|   |    | keaktifan <i>user</i> .            |                         | status <i>user</i> di <i>list</i> | (Gambar  |
|   |    |                                    |                         | view form view user.              | 4.16 dan |
|   |    |                                    |                         |                                   | Gambar   |
|   |    |                                    |                         |                                   | 4.17).   |
|   | 4  | Merubah nama                       | Username.               | Perubahan nama                    | Berhasil |
|   |    | di <i>username</i> .               |                         | <i>username</i> yang              | (Gambar  |
|   |    |                                    |                         | tampak di <i>form list</i>        | 4.18 dan |
|   |    |                                    |                         | view user.                        | Gambar   |
|   |    |                                    |                         |                                   | 4.19).   |

Tabel 4.1 Hasil Uji Coba User Administrator

| No | Tujuan    | Tujuan Input                     |                      | Status   |
|----|-----------|----------------------------------|----------------------|----------|
|    |           |                                  | diaharapkan          |          |
| 5  | Merubah   | Merubah Password baru. Perubahan |                      | Berhasil |
|    | password. | issword. password, login         |                      | (Gambar  |
|    |           |                                  | menggunakan          | 4.20 dan |
|    |           |                                  | password baru.       | Gambar   |
|    |           |                                  |                      | 4.21).   |
| 6  | Melakukan | Reset password.                  | Password telah       | Berhasil |
|    | reset     |                                  | berubah menjadi      | (Gambar  |
|    | password. |                                  | default sesuai role. | 4.22).   |

Berikut ini bukti gambar dari hasil status selama proses uji coba aplikasi untuk akses *user* IT. Pada Gambar 4.12 dan Gambar 4.13 merupakan gambar bukti hasil uji coba *user* IT dengan tujuan untuk bisa mengakses semua fitur menu yang ada di aplikasi.

| Perhitungan Regresi Linier |                        |
|----------------------------|------------------------|
|                            | User name TITUT BISNIS |
|                            | Password               |
|                            | SURABAYA<br>OK Cancel  |

Gambar 4.12 Hasil Uji Coba Login User IT

Pada Gambar 4.12 menunjukan hasil uji coba *login user* IT. *Login user* IT dengan mengisi *username* dan *password* dengan nama yang sama yaitu *admin*. Kemudian akan masuk ke *form* menu utama seperti yang tampak pada Gambar 4.13.

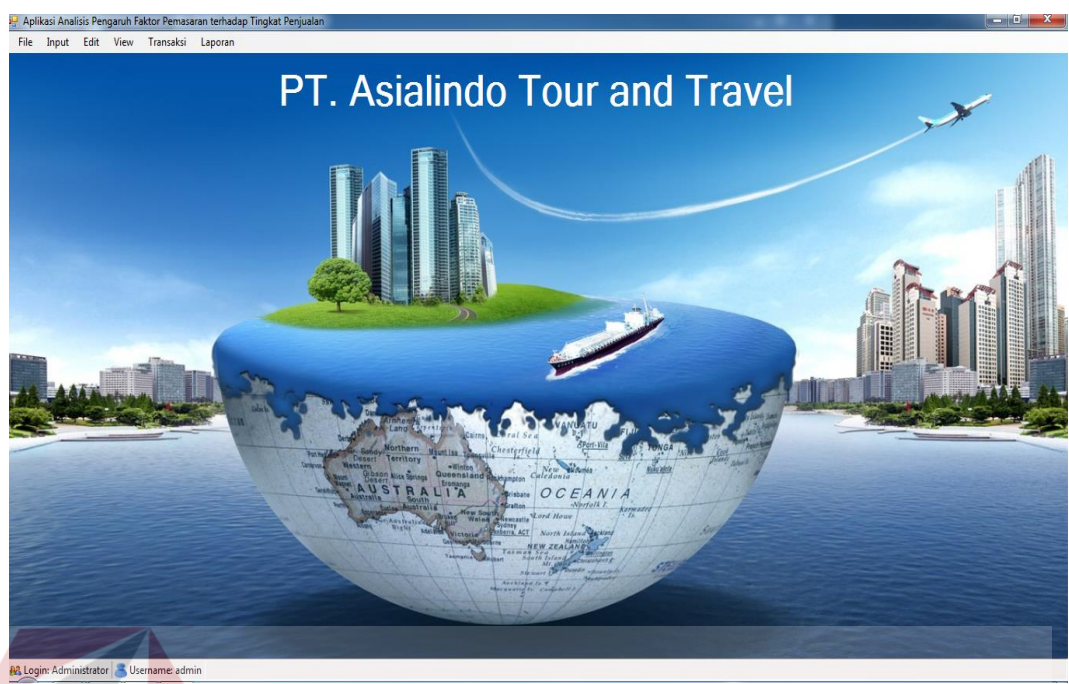

Gambar 4.13 Hasil Uji Coba Form Menu Utama User IT

Pada Gambar 4.13 menunjukan hasil uji coba *form* menu utama *user* IT. Semua fitur menu akan terbuka dan dapat diakses oleh *user* IT. Kemudian pengujian selanjutnya oleh *user* IT adalah dengan bertujuan untuk membuat *user* baru, seperti yang tampak pada Gambar 4.14 dan Gambar 4.15.

| 🖳 Aplikasi An   | alisis Pengaruh Faktor Pemasara |
|-----------------|---------------------------------|
| New U           | SURABAY/                        |
| Usemame<br>Role | handhi<br>Penjualan 🔻           |
|                 | OK 🥜 🛛 Batal 💥                  |

Gambar 4.14 Hasil Uji Coba Create User Pada User IT

Pada Gambar 4.14 menunjukan hasil uji coba *create user* pada *user* IT. *User* IT melakukan pengisian *username* untuk *user* baru dengan nama handhi dan pengisian *role* untuk akses *user* dalam membuka aplikasi. Kemudian nama handhi sebagai *user* baru tampak pada Gambar 4.15.

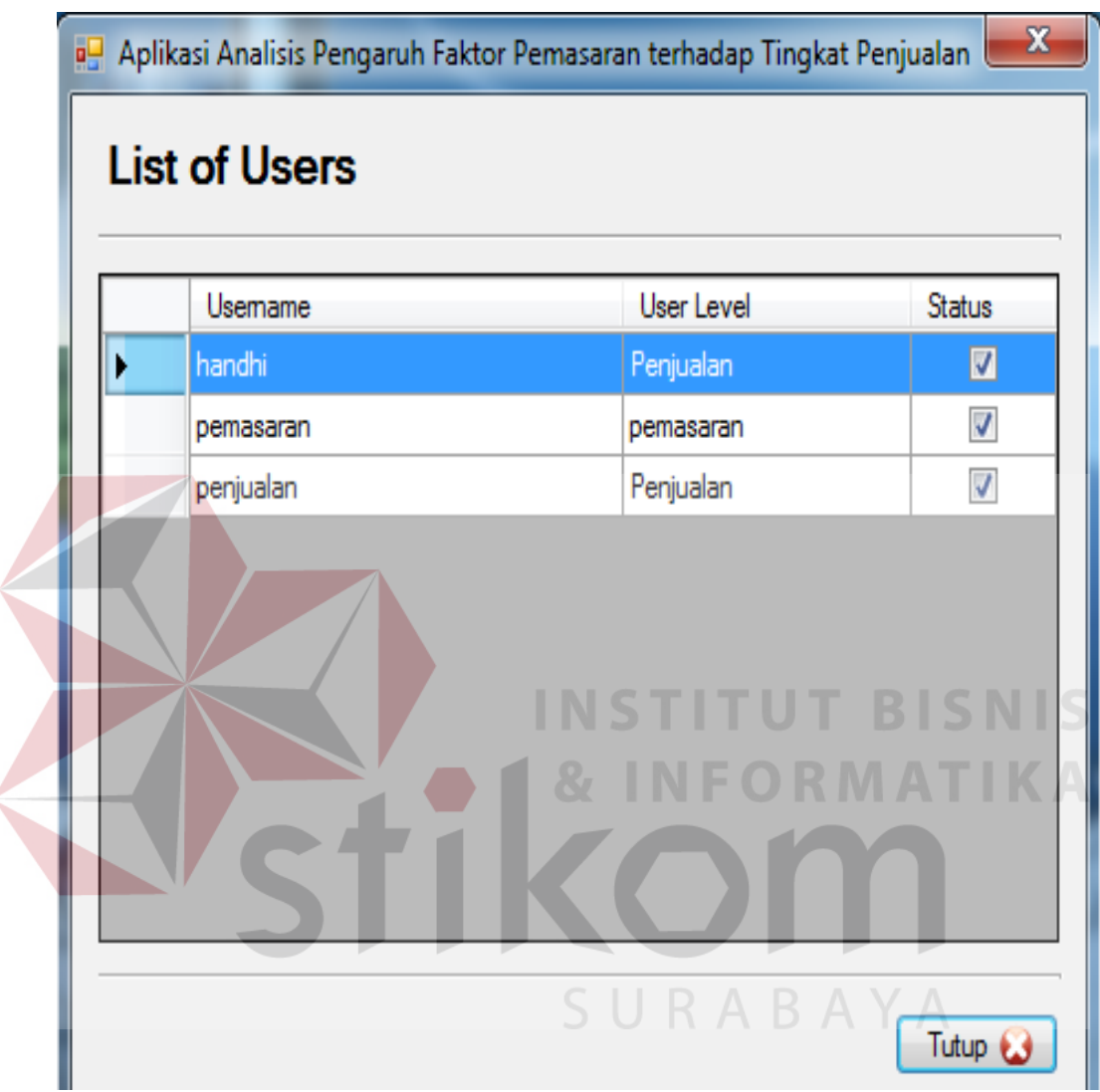

Gambar 4.15 Hasil Uji Coba Daftar User Baru Pada User IT

Pada Gambar 4.15 menunjukan hasil uji coba daftar *user* baru pada *user* IT. Tampak pada *list view* untuk daftar *user* yang terdaftar terdapat nama handhi. Kemudian pengujian selanjutnya oleh *user* IT adalah pengujian yang bertujuan untuk membuat status *user* menjadi tidak aktif, seperti yang tampak pada Gambar 4.16 dan Gambar 4.17.

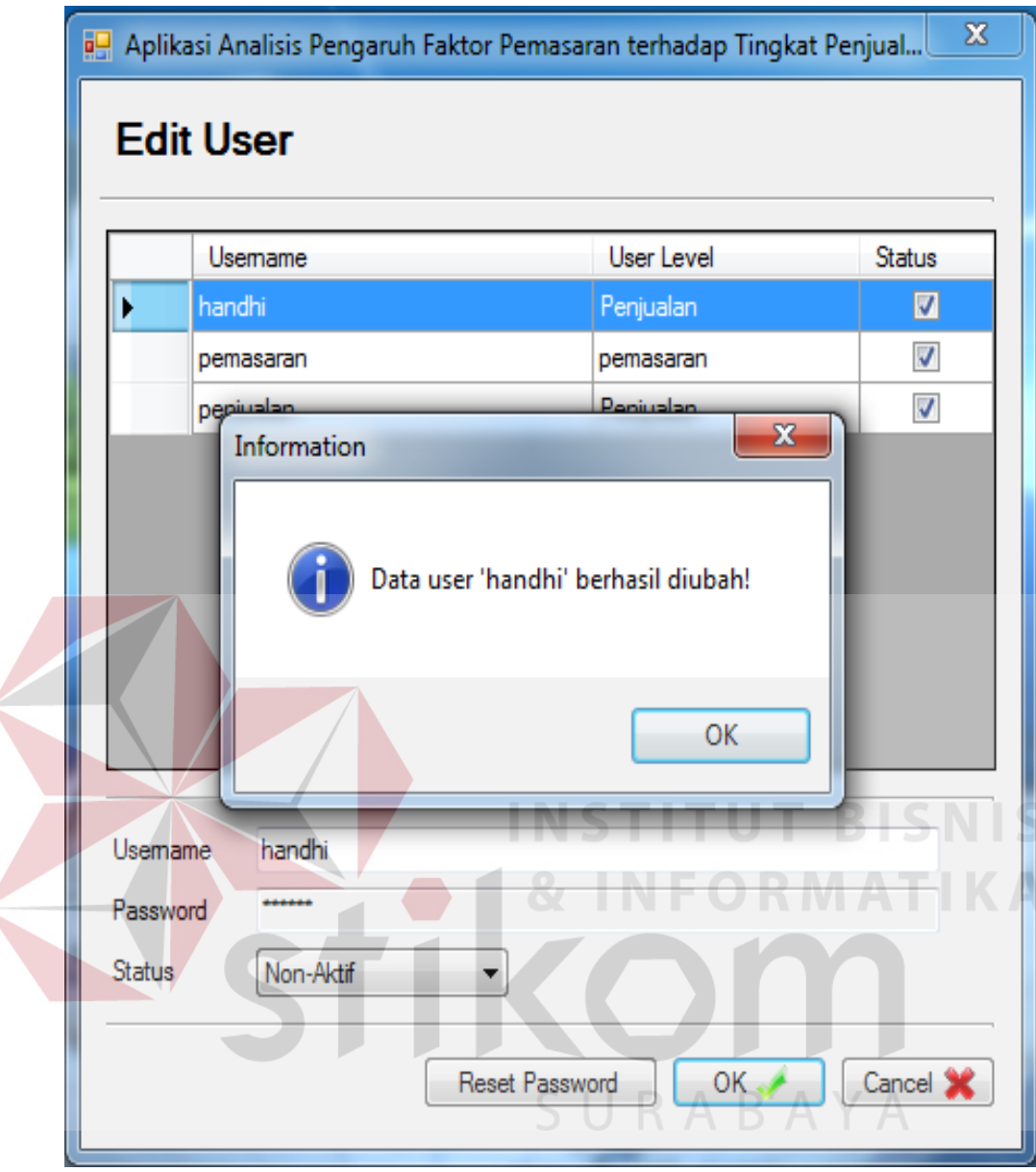

Gambar 4.16 Hasil Uji Coba Edit Status User Pada User IT

Pada Gambar 4.16 menunjukan hasil uji coba *edit* status *user* pada *user* IT. *User* IT melakukan pengisian perubahan status *user* menjadi tidak aktif. Sebagai contoh *username* yang dilakukan uji coba untuk perubahan status *user* menjadi tidak aktif adalah *username* handhi. Kemudian tekan *ok* dan muncul pesan dari aplikasi yaitu data sudah diubah. Kemudian perubahan status *username* handhi menjadi tidak aktif tampak pada Gambar 4.17.

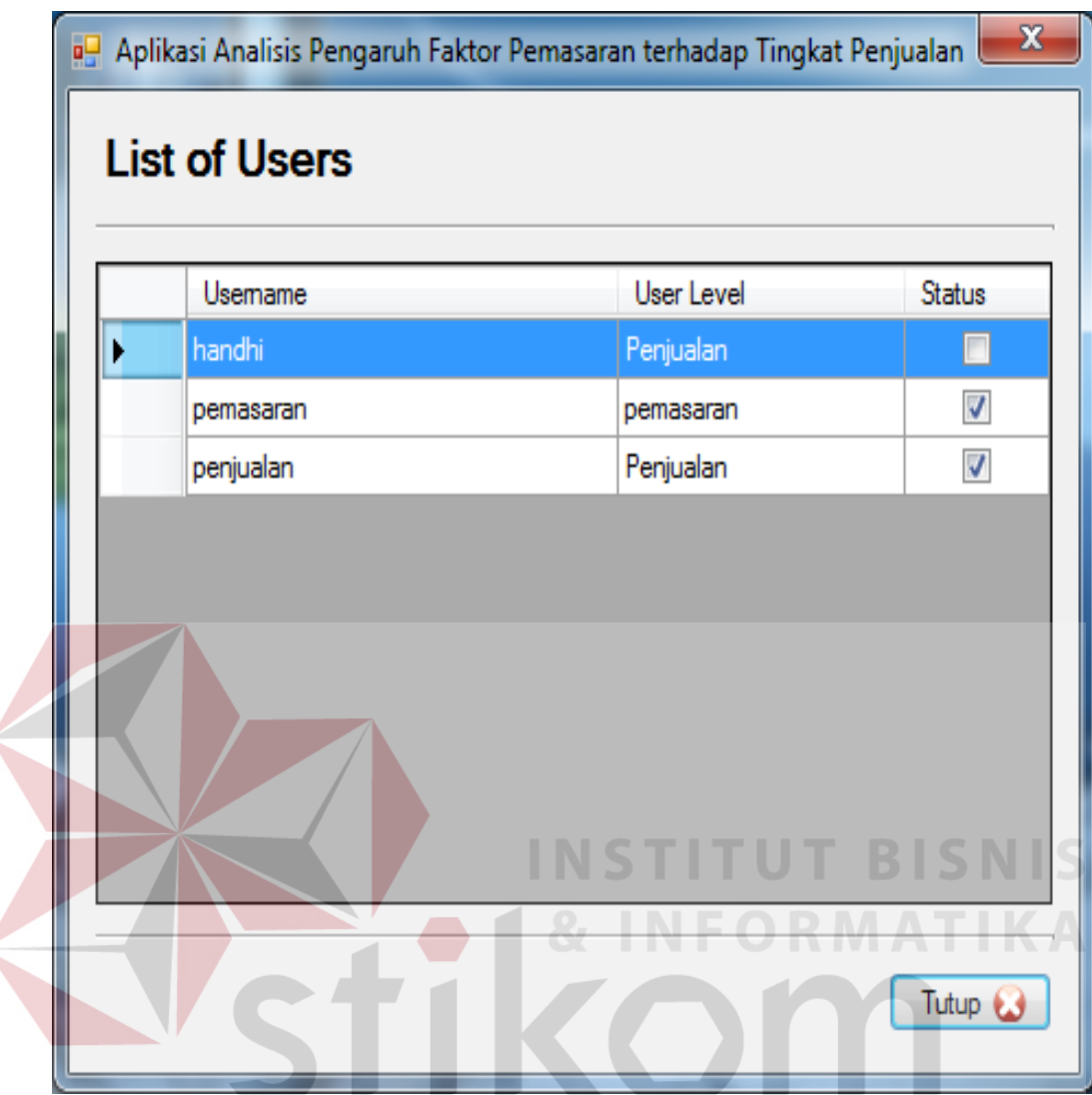

Gambar 4.17 Hasil Uji Coba Daftar Edit Status User Pada User IT

Pada Gambar 4.17 menunjukan hasil uji coba daftar *edit* status *user* pada *user* IT. Tampak pada *list view* untuk *username* handhi yang terdaftar telah berubah statusnya menjadi tidak aktif, dengan bukti tidak ada centang di dalam kolom status *list view user*. Kemudian pengujian selanjutnya oleh *user* IT adalah pengujian yang bertujuan untuk merubah nama *user* pada *username*, seperti yang tampak pada Gambar 4.18 dan Gambar 4.19.

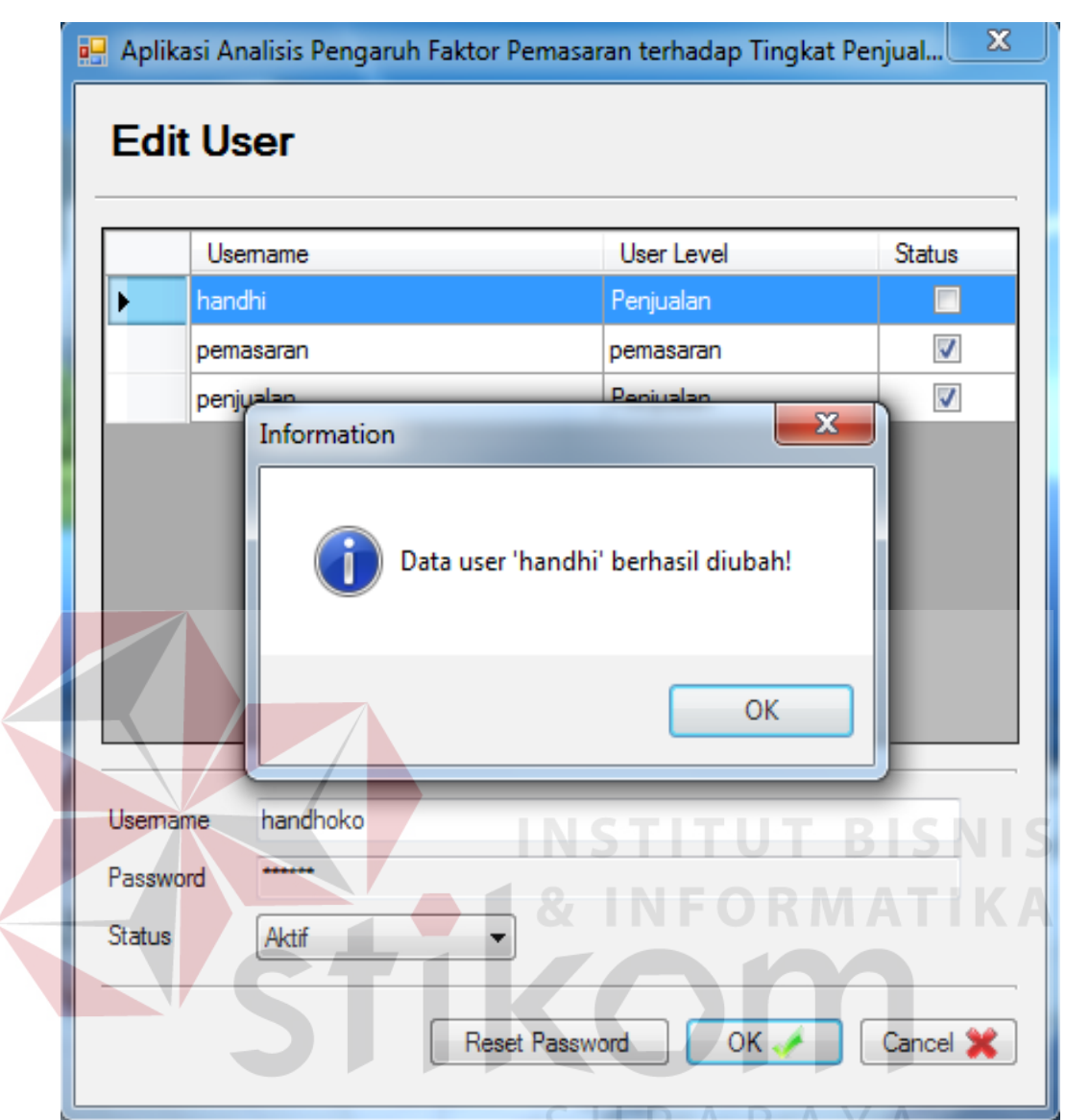

Gambar 4.18 Hasil Uji Coba Edit Username Pada User IT

Pada Gambar 4.18 menunjukan hasil uji coba *edit username* pada *user* IT. *User* IT melakukan pengisian perubahan *username* lama menjadi *username* baru yang diinginkan. Sebagai contoh *username* yang dilakukan uji coba untuk perubahan *username* adalah *username* handhi menjadi *username* baru bernama handhoko. Kemudian tekan *ok* dan muncul pesan dari aplikasi yaitu data sudah diubah. Kemudian perubahan nama *username* handhi menjadi handhoko yang tampak pada Gambar 4.19.

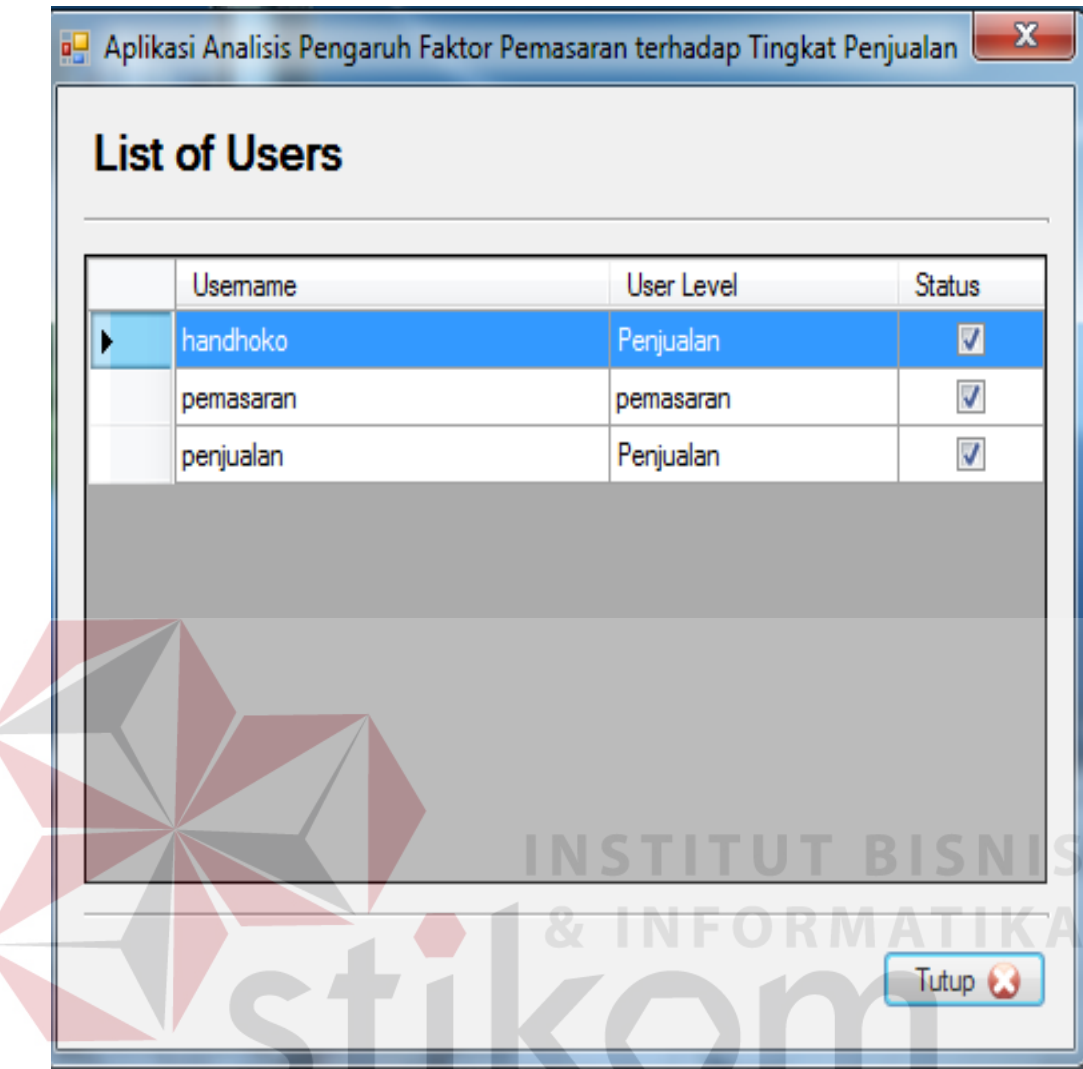

Gambar 4.19 Hasil Uji Coba Daftar Edit Username Pada User IT

Pada Gambar 4.19 menunjukan hasil uji coba daftar *edit username* pada *user* IT. Tampak pada *list view* untuk *username* handhi yang terdaftar telah berubah nama *username* menjadi handhoko. Kemudian pengujian selanjutnya oleh *user* IT adalah pengujian yang bertujuan untuk merubah *password* pada *username* yang sedang melakukan *login user*, seperti yang tampak pada Gambar 4.20 dan Gambar 4.21.

| Password Lama                                           | disate 35                      |
|---------------------------------------------------------|--------------------------------|
| <sup>o</sup> assword Baru                               |                                |
| Konfirmasi Password Baru                                |                                |
|                                                         | OK 🥢 Cancel 💥                  |
| Informatio                                              | on X                           |
|                                                         |                                |
| Northern<br>Territory<br>on size bruge<br>STRA<br>South | Data Password berhasil diubah! |

Gambar 4.20 Hasil Uji Coba Ganti Password Pada User IT

Pada Gambar 4.20 menunjukan hasil uji coba ganti *password* pada *user* IT. *User* IT melakukan pengisian perubahan *password* lama menjadi *password* baru yang diinginkan. Sebagai contoh *password* yang dilakukan uji coba untuk perubahan *password* adalah *username* handhi dengan *password default* yang sama yaitu handhi menjadi *password* baru bernama admin. Kemudian tekan *ok* dan muncul pesan dari aplikasi yaitu data *password* sudah diubah. Kemudian perubahan *password* untuk *username* handhi saat *login* dengan menggunakan *password default* yaitu handhi, proses masuk ke aplikasi *form* menu utama tidak bisa, seperti yang tampak pada Gambar 4.21.

| Perhitungan Regresi Linier |                           |
|----------------------------|---------------------------|
|                            | User name<br>handhi       |
|                            | Password                  |
|                            | OK Cancel                 |
| Error                      | <b>X</b>                  |
| User                       | name atau Password salah! |
|                            |                           |

Gambar 4.21 Hasil Uji Coba Login Perubahan Password Pada User IT

Pada Gambar 4.21 menunjukan hasil uji coba *login* perubahan *password* pada *user* IT. Tampak pada *form login* dalam pengisian *password* yang sesuai *default* yaitu sama dengan isian *username*, sistem *login* gagal dan tidak berhasil masuk ke *form* menu utama. Tapi jika *password* tersebut diganti dengan *password* baru yang sudah diganti, maka proses masuk ke *form* menu utama berhasil. Kemudian pengujian selanjutnya oleh *user* IT adalah pengujian yang bertujuan untuk melakukan *reset password* menjadi *default* yaitu sesuai dengan isian *username*, seperti yang tampak pada Gambar 4.22.

| e Aplikasi /<br>Edit U         | Analisis Pengaruh Fakto<br><b>İSET</b> | r Pemasaran terhadap Tingk | at Penjual 🛛 🛛 | Confirmation<br>Reset password akan mengu username.                                                                                                    | ıbah password menjadi sama  | a dengan          |
|--------------------------------|----------------------------------------|----------------------------|----------------|----------------------------------------------------------------------------------------------------|-----------------------------|-------------------|
| U                              | semame                                 | User Level                 | Status         | Apakah anda yakin ingin res                                                                                                    | et password user 'handhi' ( |                   |
| ) ha                           | ndhi                                   | Penjualan                  |                |                                                                                                    |                             |                   |
| per                            | masaran                                | pemasaran                  |                |                                                                                                    | Yes                         | No                |
| per                            | njualan                                | Penjualan                  |                |                                                                                                    |                             | M Suffrage Martin |
|                                |                                        |                            |                | Password user 'handhi' ber                                                                                                    | nasil di reset!             |                   |
| Username<br>Password<br>Status | handhi<br><br>Aktif                    | •                          |                | And the second second s |                             |                   |
|                                | Re                                     | eset Password OK 🧈         | Cancel 💥       |                                                                                                    |                             |                   |

Gambar 4.22 Hasil Uji Coba Reset Password Pada User IT

Pada Gambar 4.22 menunjukan hasil uji coba *reset password* pada *user* IT. Tampak pada pesan yang ditampilkan oleh sistem adalah *password* dilakukan proses *reset* menjadi *default* yaitu sesuai dengan isian nama *username*, sehingga *password* baru yang sudah diubah akan berubah menjadi *password default* yaitu *password* yang sesuai dengan nama isian *username*. Kemudian pengujian selanjutnya adalah pengujian hasil uji coba *user* penjualan, seperti yang tampak pada Tabel 4.2.

### 2. Hasil Uji Coba User Penjualan

Hasil uji coba *user* penjualan meliputi tujuan *user* penjualan dalam menggunakan aplikasi ini, proses *input* yang dilakukan *user* penjualan di dalam aplikasi, *output* yang diharapkan oleh *user* penjualan dan status sistem berhasil tidaknya melakukan eksekusi perintah yang dilakukan oleh *user* penjualan. Berikut ini tabel hasil uji coba *user* penjualan seperti yang tampak pada Tabel 4.2.

| No | Tujuan                                                                     | Input                                                                       | <i>Output</i> yang<br>diaharapkan                                                                                                  | Status                                              |
|----|----------------------------------------------------------------------------|-----------------------------------------------------------------------------|----------------------------------------------------------------------------------------------------|-----------------------------------------------------|
| 1  | Untuk bisa<br>mengakses<br>beberapa fitur<br>menu yang ada<br>di aplikasi. | Login username<br>dan password<br>dengan nama<br>yang sama yaitu<br>handhi. | Bisa masuk ke <i>form</i><br>menu utama di<br>aplikasi ini dengan<br>bisa mengakses<br>beberapa fitur yang<br>ada di aplikasi ini. | Berhasil<br>(Gambar<br>4.23 dan<br>Gambar<br>4.24). |
| 2  | Merubah<br>password.                                                       | Password baru.                                                              | Perubahan<br>password, login<br>menggunakan<br>password baru.                                                                      | Berhasil<br>(Gambar<br>4.25 dan<br>Gambar<br>4.26). |
| 3  | Melakukan<br>penambahan<br>data pemasaran                                  | Data pemasaran<br>dan hasil<br>penjualan.                                   | Terdapat<br>penambahan data<br>baru di <i>form</i> laporan                                                                         | Berhasil<br>(Gambar<br>4.27 dan                     |
|    | dan <mark>ha</mark> sil<br>penjualan.                                      |                                                                             | pemasaran<br>penjualan.                                                                                                    | Gambar<br>4.28).                                    |
| 4  | Melakukan<br>perubahan data<br>pemasaran dan<br>hasil<br>penjualan.        | Perubahan data<br>pemasaran dan<br>hasil penjualan.                         | Terdapat perubahan<br>data baru di <i>form</i><br><i>edit</i> pemasaran<br>penjualan.                                              | Berhasil<br>(Gambar<br>4.29 dan<br>Gambar<br>4.30). |

Tabel 4.2 Hasil Uji Coba User Penjualan

Berikut ini bukti gambar dari hasil status selama proses uji coba aplikasi untuk akses *user* penjualan. Pada Gambar 4.23 dan Gambar 4.24 merupakan gambar bukti hasil uji coba *user* penjualan dengan tujuan untuk bisa mengakses semua beberapa menu yang ada di aplikasi.

| Perhitungan Regresi Linier | ×                   |
|----------------------------|---------------------|
|                            | User name<br>handhi |
|                            | Password            |
|                            | OK Cancel           |

Gambar 4.23 Hasil Uji Coba Login User Penjualan

Pada Gambar 4.23 menunjukan hasil uji coba *login user* penjualan. *Login user* penjualan dengan mengisi *username* dan *password* dengan nama yang sama yaitu handhi. Kemudian akan masuk ke *form* menu utama seperti yang tampak pada Gambar 4.24.

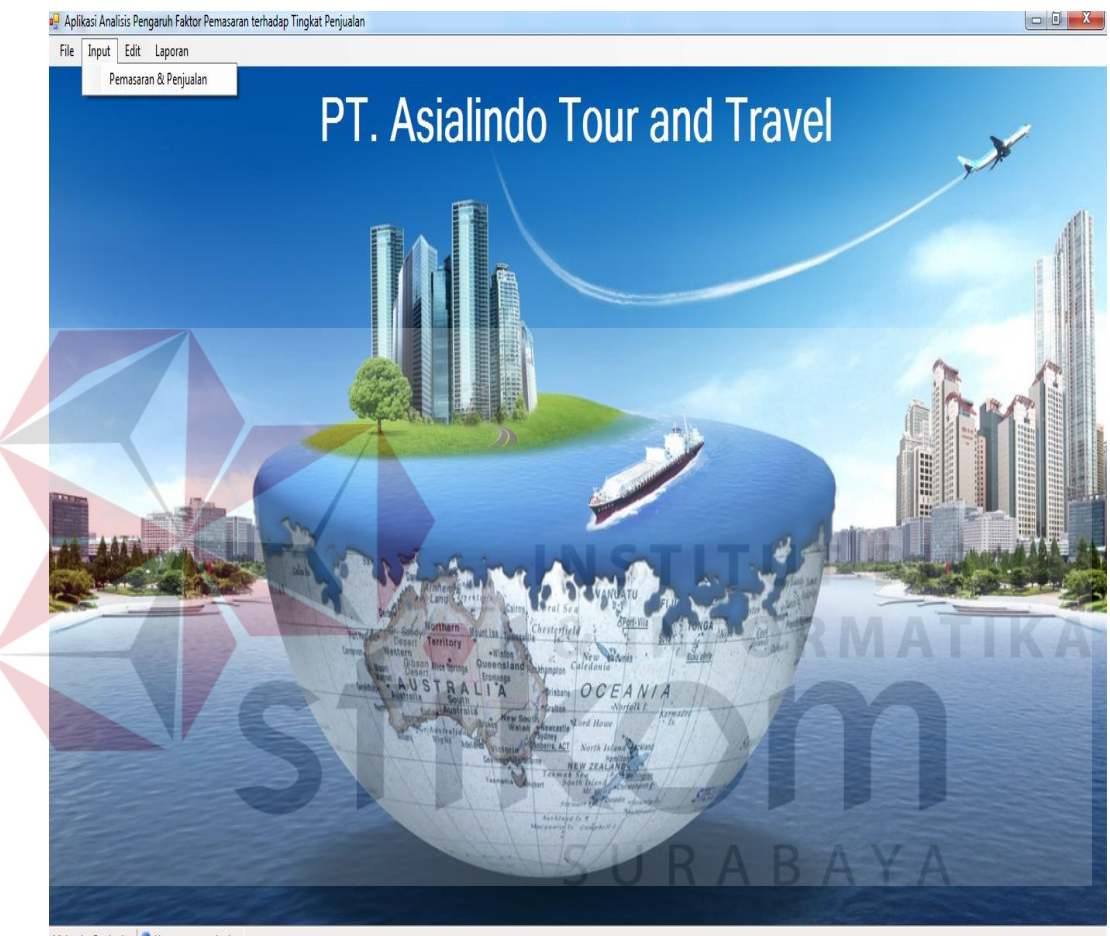

👪 Login: Penjualan 💄 Username: penjualan

Gambar 4.24 Hasil Uji Coba Form Menu Utama User Penjualan

Pada Gambar 4.24 menunjukan hasil uji coba *form* menu utama *user* penjualan. Hanya beberapa fitur menu yang bisa terbuka dan dapat diakses oleh *user* penjualan. *Form* menu utama ini sesuai dengan hak akses *user* penjualan yang hanya bisa mengakses beberapa fitur menu saja. Kemudian pengujian selanjutnya oleh *user* penjualan adalah pengujian yang bertujuan untuk merubah *password* baru, seperti yang tampak pada Gambar 4.25 dan Gambar 4.26.

| Password Lama                                        | distribution of the second second sec |
|------------------------------------------------------|----------------------------------------------------------------------------------------------------|
| Password Baru                                        |                                                                                                    |
| Konfirmasi Password Baru                             |                                                                                                    |
|                                                      |                                                                                                    |
| Informatio                                           | N Cancel )                                                                                                    |
| Northern<br>Tear/Nory<br>Sort Kick Series<br>ST Roat | OK Cancel >                                                                                                    |

Gambar 4.25 Hasil Uji Coba Ganti Password Pada User Penjualan

Pada Gambar 4.25 menunjukan hasil uji coba ganti *password* pada *user* penjualan. *User* penjualan melakukan pengisian perubahan *password* lama menjadi *password* baru yang diinginkan. Sebagai contoh *password* yang dilakukan uji coba untuk perubahan *password* adalah *username* handhi dengan *password default* yang sama yaitu handhi menjadi *password* baru bernama handi. Kemudian tekan *ok* dan muncul pesan dari aplikasi yaitu data *password* sudah diubah. Kemudian perubahan *password* untuk *username* handhi saat *login* dengan menggunakan *password default* yaitu handhi, proses masuk ke aplikasi *form* menu utama tidak bisa, seperti yang tampak pada Gambar 4.26.

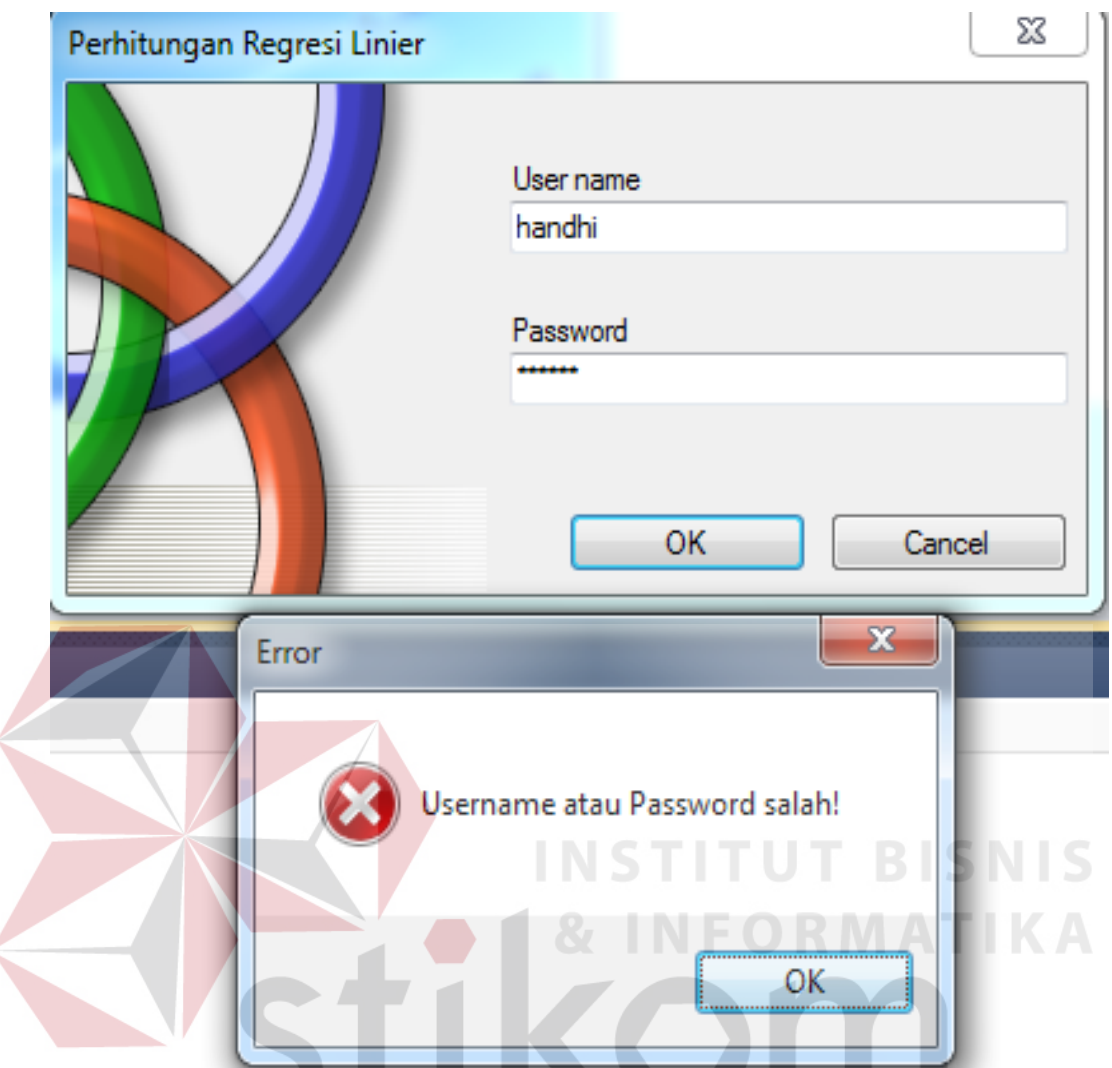

Gambar 4.26 Hasil Uji Coba Login Perubahan Password Pada User Penjualan

Pada Gambar 4.26 menunjukan hasil uji coba *login* perubahan *password* pada *user* penjualan. Tampak pada *form login* dalam pengisian *password* yang sesuai *default* yaitu sama dengan isian *username*, sistem *login* gagal dan tidak berhasil masuk ke *form* menu utama. Tapi jika *password* tersebut diganti dengan *password* baru yang sudah diganti, maka proses masuk ke *form* menu utama berhasil. Kemudian pengujian selanjutnya oleh *user* penjualan adalah pengujian yang bertujuan untuk melakukan penambahan data pengeluaran, seperti yang tampak pada Gambar 4.27 dan Gambar 4.28.

| 🖳 Aplikasi Analisis P | engaruh Faktor Pemas | aran terhadap Tingka | t Penjualan        |
|-----------------------|----------------------|----------------------|--------------------|
| Input Pema            | asaran & Hasi        | il Penjualan         |                    |
| Bulan September       | ▼ 2013               | •                    | ,                  |
| Pengeluaran           | (                    |                      |                    |
| Event Mall            | 4,000,000            | Sales Sby Tengah     | 3,344,000          |
| Event Hotel           | 2,000,000            | Sales Sby Timur      | 3,444,000          |
| Iklan Koran           | 2,800,000            | Sales Sby Selatan    | 3,544,000          |
| Sales Sby Utara       | 2,644,000            | Sales Sby Barat      | 3,244,000          |
|                       |                      |                      |                    |
| Hasil Penjualan       | 31,6                 | 90,000               |                    |
|                       |                      |                      |                    |
|                       |                      |                      | Simpan 🧭 🛛 Batal 🕱 |
|                       |                      |                      |                    |

Gambar 4.27 Hasil Uji Coba Input Pengeluaran Pada User Penjualan

Pada Gambar 4.27 menunjukan hasil uji coba *input* pengeluaran pada *user* penjualan. *User* penjualan melakukan pengisian data pemasaran dan hasil penjualan untuk kemudian disimpan ke dalam *database*. Sebagai contoh data yang akan dimasukan oleh *user* adalah data bulan September tahun 2013 dengan perincian sebagai berikut: data *event* mall sebesar 4.000.000, data *event* hotel sebesar 2.000.000, data iklan koran sebesar 2.800.000, data *sales* Surabaya utara sebesar 2.644.000, data *sales* Surabaya tengah sebesar 3.344.000, data *sales* Surabaya timur sebesar 3.444.000, data *sales* Surabaya selatan sebesar 3.544.000, data *sales* Surabaya barat sebesar 3.244.000 dan data hasil penjualan sebesar 31.690.000. Setelah *user* mengisi semua *textbox* dan *combo-box* yang tersedia di *form* ini, langkah selanjutnya adalah melakukan penyimpanan dengan menekan

tombol simpan. Kemudian data akan bertambah dan tersimpan dalam *database* dengan masukan bulan September 2013. Data tersebut dapat terlihat di *form* laporan pemasaran penjualan seperti yang tampak pada Gambar 4.28.

| Aplikasi Analisis<br>Laporan P   | Pengaruh Faktor Pi<br>emasaran | emasaran te<br>dan Ha | erhadap Tingkat Penjua<br>asil Penjualar | lan                          |                                                    |           |           |           |           |           |            |                 |
|----------------------------------|--------------------------------|-----------------------|------------------------------------------|------------------------------|----------------------------------------------------|-----------|-----------|-----------|-----------|-----------|------------|-----------------|
| )<br>Simple Fiter<br>Bulan -Semu | a- 🔹 Tał                       | iun -Semu             | Advance<br>ina- V<br>ihat Q Bulan        | Filter<br>Januari<br>Januari | <ul> <li>Tahun 2010</li> <li>Tahun 2010</li> </ul> | v s/d     |           |           |           |           |            |                 |
| 🖆 🎒   M 🛛 🕯<br>Main Report       | ▶ H 2                          |                       | /3                                       |                              |                                                    |           |           |           |           |           |            | SAP CRYSTAL REP |
|                                  | Februari                       | 2012                  | 3,750,000                                | 1,750,000                    | 3,300,000                                          | 1,880,000 | 2,980,000 | 3,080,000 | 3,180,000 | 2,880,000 | 24,950,000 |                 |
|                                  | Maret                          | 2012                  | 3,750,000                                | 1,750,000                    | 3,300,000                                          | 1,880,000 | 2,980,000 | 3,080,000 | 3,180,000 | 2,880,000 | 27,850,000 |                 |
|                                  | April                          | 2012                  | 6,000,000                                | 3,000,000                    | 13,000,000                                         | 1,880,000 | 2,980,000 | 3,080,000 | 3,180,000 | 2,880,000 | 44,150,000 |                 |
|                                  | Mei                            | 2012                  | 12,000,000                               | 3,000,000                    | 12,500,000                                         | 1,880,000 | 2,980,000 | 3,080,000 | 3,180,000 | 2,880,000 | 50,750,000 |                 |
|                                  | Juni                           | 2012                  | 8,400,000                                | 3,000,000                    | 12,500,000                                         | 1,880,000 | 2,980,000 | 3,080,000 | 3,180,000 | 2,880,000 | 47,450,000 |                 |
|                                  | Juli                           | 2012                  | 3,750,000                                | 1,750,000                    | 3,300,000                                          | 1,880,000 | 2,980,000 | 3,080,000 | 3,180,000 | 2,880,000 | 54,950,000 |                 |
|                                  | Agustus                        | 2012                  | 3,750,000                                | 1,750,000                    | 3,300,000                                          | 1,880,000 | 2,980,000 | 3,080,000 | 3,180,000 | 2,880,000 | 30,800,000 |                 |
|                                  | September                      | 2012                  | 3,750,000                                | 1,750,000                    | 3,300,000                                          | 1,880,000 | 2,980,000 | 3,080,000 | 3,180,000 | 2,880,000 | 22,570,000 |                 |
|                                  | Oktober                        | 2012                  | 3,750,000                                | 1,750,000                    | 3,300,000                                          | 1,880,000 | 2,980,000 | 3,080,000 | 3,180,000 | 2,880,000 | 34,150,000 |                 |
|                                  | November                       | 2012                  | 12,000,000                               | 3,000,000                    | 12,500,000                                         | 1,880,000 | 2,980,000 | 3,080,000 | 3,180,000 | 2,880,000 | 42,680,000 |                 |
|                                  | Desember                       | 2012                  | 3,750,000                                | 1,750,000                    | 12,500,000                                         | 1,880,000 | 2,980,000 | 3,080,000 | 3,180,000 | 2,880,000 | 38,245,000 |                 |
|                                  | Januari                        | 2013                  | 4,000,000                                | 2,000,000                    | 2,800,000                                          | 2,644,000 | 3,344,000 | 3,444,000 | 3,544,000 | 3,244,000 | 33,035,000 |                 |
|                                  | Februari                       | 2013                  | 8,500,000                                | 2,000,000                    | 4,200,000                                          | 2,644,000 | 3,344,000 | 3,444,000 | 3,544,000 | 3,244,000 | 30,900,000 | IK A            |
|                                  | Maret                          | 2013                  | 8,500,000                                | 2,000,000                    | 14,000,000                                         | 2,644,000 | 3,344,000 | 3,444,000 | 3,544,000 | 3,244,000 | 82,343,500 |                 |
|                                  | April                          | 2013                  | 7,000,000                                | 2,000,000                    | 14,000,000                                         | 2,644,000 | 3,344,000 | 3,444,000 | 3,544,000 | 3,244,000 | 44,504,000 |                 |
|                                  | Mei                            | 2013                  | 16,000,000                               | 2,000,000                    | 2,800,000                                          | 2,644,000 | 3,344,000 | 3,444,000 | 3,544,000 | 3,244,000 | 76,800,000 |                 |
|                                  | Juni                           | 2013                  | 5,000,000                                | 2,000,000                    | 2,800,000                                          | 2,644,000 | 3,344,000 | 3,444,000 | 3,544,000 | 3,244,000 | 35,950,000 |                 |
|                                  | Juli                           | 2013                  | 4,000,000                                | 2,000,000                    | 14,000,000                                         | 2,644,000 | 3,344,000 | 3,444,000 | 3,544,000 | 3,244,000 | 54,150,000 |                 |
|                                  | Agustus                        | 2013                  | 4,000,000                                | 2,000,000                    | 14,000,000                                         | 2,644,000 | 3,344,000 | 3,444,000 | 3,544,000 | 3,244,000 | 41,267,000 |                 |
|                                  | Orienterin                     | 0040                  | 4 000 000                                | 2 000 000                    | 0 000 000                                          | 0.044.000 | 2 244 000 | 2 444 000 | 2 544 000 | 3 244 000 | 31 600 000 |                 |

Gambar 4.28 Hasil Uji Coba Hasil *Output* Laporan Pemasaran Penjualan *User* Penjualan

Pada Gambar 4.28 menunjukan hasil uji coba *output* laporan pemasaran penjualan pada *user* penjualan. Tampak pada *form* laporan pemasaran penjualan ini terdapat penambahan data bulan September 2013 dengan rincian sesuai dengan masukan yang dilakukan *user* penjualan sebelumnya. Kemudian pengujian selanjutnya oleh *user* penjualan adalah pengujian yang bertujuan untuk melakukan perubahan data pemasaran dan hasil penjualan, seperti yang tampak pada Gambar 4.29 dan Gambar 4.30.

| Bulan Tahun<br>September 2013 | Event Mall Event Hotel<br>4.000.000 2.000. | Iklan Koran     Sby Utara     Sby Tengah     Sby Timur     Sby Selatan     Sby Barat     Haal Penjua       000     2,800,000     2,644,000     3,344,000     3,444,000     3,544,000     3,244,000     3       Information       Information     Image: Colspan="4">Colspan="4">Colspan="4"Colspan="4"C |
|-------------------------------|--------------------------------------------|----------------------------------------------------------------------------------------------------|
| September 2013                | 4.000.000 2.000.                           | 000 2,800,000 2,644,000 3,344,000 3,444,000 3,544,000 3,244,000 3<br>Information  Data tersimpan!  OK                                                                                                    |
| Pennelugran                   |                                            | Information                                                                                                    |
| Penneluaran                   |                                            | Information                                                                                                    |
| Penneluaran                   |                                            | Data tersimpan!                                                                                                    |
| Penneluaran                   |                                            | Data tersimpan!                                                                                                    |
| Penneluaran                   |                                            | OK                                                                                                    |
| Penneluaran                   |                                            | ОК                                                                                                    |
| Penneluaran                   |                                            | ОК                                                                                                    |
| Penneluaran                   |                                            |                                                                                                    |
| Pennelijaran                  |                                            |                                                                                                    |
| Penceluaran                   |                                            |                                                                                                    |
| Pengeluaran                   |                                            |                                                                                                    |
|                               | 4050.000 OL OL T                           | 1 1 1 1 100                                                                                                    |
| Event Mair                    | 4,250,000 Sales Sby Tengah                 | 3,344,000                                                                                                    |
| Event Hotel                   | 2,000,000 Sales Sby Timur                  | 3,444,000                                                                                                    |
| Iklan Koran                   | 2,800,000 Sales Sby Selatan                | 3,544,000                                                                                                    |
| Calas Chuil Barr              |                                            |                                                                                                    |
| Iklan Koran                   | 2,800,000 Sales Sby Selatan                | 3,544,000                                                                                                    |

Gambar 4.29 Hasil Uji Coba Edit Pemasaran Penjualan Pada User Penjualan

Pada Gambar 4.29 menunjukan hasil uji coba *edit* pemasaran penjualan pada *user* penjualan. *User* penjualan melakukan perubahan data pemasaran penjualan untuk kemudian disimpan ke dalam *database*. Sebagai contoh data yang akan dirubah oleh *user* adalah data bulan September 2013 pada data *event* mall dari yang sebelumnya sebesar 4.000.000 menjadi sebesar 4.250.000. Kemudian langkah selanjutnya adalah melakukan penyimpanan dengan menekan tombol simpan. Kemudian terdapat pesan dari sistem berupa tampilan kalau data sudah tersimpan, selanjutnya data akan berubah dan tersimpan ke dalam *database*. Data tersebut dapat terlihat di *form edit* pengeluaran seperti yang tampak pada Gambar 4.30.

|                                                              | ▼ Tah      | un 2013        | ▼ Cari       | Q           |           |            |           |             |           |                 |
|--------------------------------------------------------------|------------|----------------|--------------|-------------|-----------|------------|-----------|-------------|-----------|-----------------|
| Bulan                                                        | Tahun Even | t Mall         | Event Hotel  | Iklan Koran | Sby Utara | Sby Tengah | Sby Timur | Sby Selatan | Sby Barat | Hasil Penjualan |
| September                                                    | 2013       | 4,250,000      | 2,000,000    | 2,800,000   | 2,644,000 | 3,344,000  | 3,444,000 | 3,544,000   | 3,244,000 | 31,69           |
|                                                              |            |                |              |             |           |            |           |             |           |                 |
|                                                              |            |                |              |             |           |            |           |             |           |                 |
|                                                              |            |                |              |             |           |            |           |             |           |                 |
|                                                              |            |                |              |             |           |            |           |             |           |                 |
|                                                              |            |                |              |             |           |            |           |             |           |                 |
|                                                              |            |                |              |             |           |            |           |             |           |                 |
|                                                              |            |                |              |             |           |            |           |             |           |                 |
|                                                              |            |                |              |             |           |            |           |             |           |                 |
|                                                              |            |                |              |             |           |            |           |             |           |                 |
|                                                              |            |                |              |             |           |            |           |             |           |                 |
|                                                              |            |                |              |             |           |            |           |             |           |                 |
|                                                              |            |                |              |             |           |            |           |             |           |                 |
| engeluaran                                                   |            |                |              |             |           |            |           |             |           |                 |
| engeluaran<br>Event Mall                                     |            | Salee          | s Sby Tengah |             |           |            |           |             |           |                 |
| engeluaran<br>Event Mall [<br>Event Hote]                    |            | Sales          | s Sby Tengah |             |           |            |           |             |           |                 |
| engeluaran<br>Event Mall (<br>Event Hotel (<br>Iklan Koran)  |            | Sales          | s Sby Tengah |             |           |            |           |             |           |                 |
| engeluaran<br>Event Mall (<br>Event Hotel (<br>Iklan Koran ( |            | Sales<br>Sales | s Sby Tengah |             |           |            |           |             |           |                 |

Gambar 4.30 Uji Coba Hasil *Edit* Pemasaran Penjualan Pada *User* Penjualan Pada Gambar 4.30 menunjukan hasil uji coba hasil *edit* pemasaran penjualan pada *user* penjualan. Tampak pada *form edit* pemasaran penjualan di *list view* pemasaran penjualan terdapat perubahan data bulan September 2013 dengan rincian sesuai dengan *update* yang dilakukan *user* penjualan sebelumnya. Kemudian pengujian selanjutnya adalah pengujian yang dilakukan oleh *user* pemasaran dengan rincian yang tampak pada Tabel 4.3.

# 3. Hasil Uji Coba User Pemasaran

Hasil uji coba *user* pemasaran meliputi tujuan *user* pemasaran dalam menggunakan aplikasi ini, proses *input* yang dilakukan *user* pemasaran di dalam aplikasi, *output* yang diharapkan oleh *user* pemasaran dan status sistem berhasil tidaknya melakukan eksekusi perintah yang dilakukan oleh *user* pemasaran. Berikut ini tabel hasil uji coba *user* pemasaran seperti yang tampak pada Tabel 4.3.

| No | Tujuan                        | Input               | Output yang           | Status   |
|----|-------------------------------|---------------------|-----------------------|----------|
|    |                               |                     | diaharapkan           |          |
| 1  | Untuk bisa                    | Login username      | Bisa masuk ke form    | Berhasil |
|    | mengakses                     | dan password        | menu utama di         | (Gambar  |
|    | beberapa fitur                | dengan nama         | aplikasi ini dengan   | 4.31 dan |
|    | menu yang ada                 | yang sama yaitu     | bisa mengakses        | Gambar   |
|    | di aplikasi.                  | yeye.               | beberapa fitur yang   | 4.32).   |
|    |                               |                     | ada di aplikasi ini.  |          |
| 2  | Merubah                       | Password baru.      | Perubahan             | Berhasil |
|    | password.                     |                     | password, login       | (Gambar  |
|    |                               |                     | menggunakan           | 4.33 dan |
|    |                               |                     | password baru.        | Gambar   |
|    |                               |                     |                       | 4.34).   |
| 3  | Melakukan                     | Hasil <i>output</i> | Kesimpulan            | Berhasil |
|    | penyimpanan                   | analisis            | rangkuman pada        | (Gambar  |
|    | output dalam                  | perhitungan data.   | laporan sesuai        | 4.35 dan |
|    | bent <mark>uk</mark> laporan. |                     | dengan hasil analisis | Gambar   |
|    |                               |                     | perhitungan data.     | 4.36).   |

Tabel 4.3 Hasil Uji Coba User Pemasaran

Berikut ini bukti gambar dari hasil status selama proses uji coba aplikasi untuk akses *user* pemasaran. Pada Gambar 4.31 dan Gambar 4.32 merupakan gambar bukti hasil uji coba *user* pemasaran dengan tujuan untuk bisa mengakses beberapa menu yang ada di aplikasi.

| Perhitungan Regresi Linier |                      |
|----------------------------|----------------------|
|                            | SURABAYA<br>Username |
|                            | yeye                 |
|                            | Password<br>****     |
|                            | OK Cancel            |

Gambar 4.31 Hasil Uji Coba Login User Pemasaran

Pada Gambar 4.31 menunjukan hasil uji coba *login user* pemasaran. *Login user* pemasaran dengan mengisi *username* dan *password* dengan nama yang sama yaitu yeye. Kemudian akan masuk ke *form* menu utama seperti yang tampak pada Gambar 4.32.

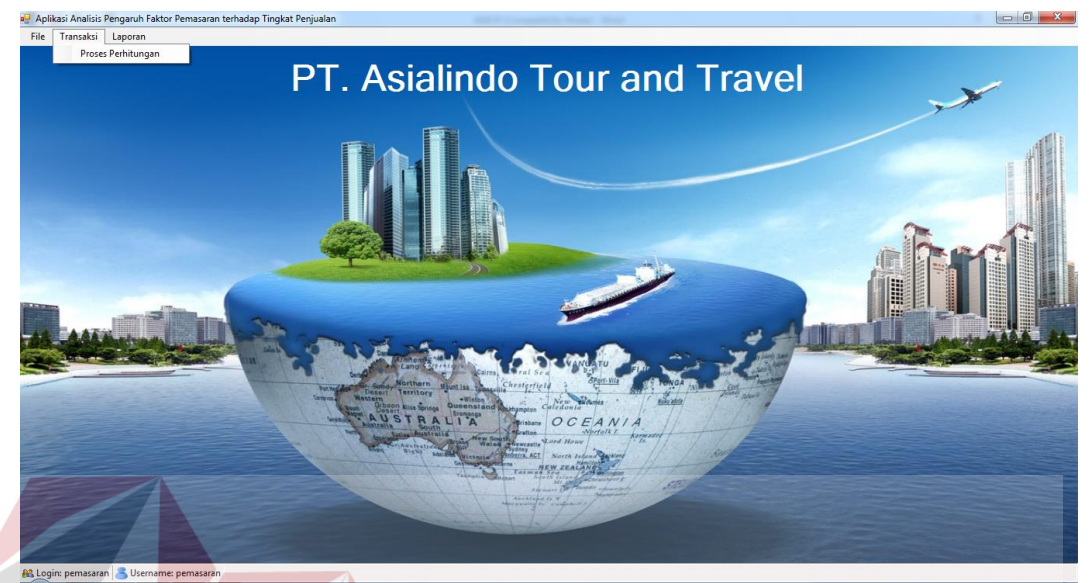

Gambar 4.32 Hasil Uji Coba Form Menu Utama User Pemasaran

Pada Gambar 4.32 menunjukan hasil uji coba *form* menu utama *user* pemasaran. Hanya beberapa fitur menu yang bisa terbuka dan dapat diakses oleh *user* pemasaran. *Form* menu utama ini sesuai dengan hak akses *user* pemasaran yang hanya bisa mengakses beberapa fitur menu saja. Kemudian pengujian selanjutnya oleh *user* pemasaran adalah pengujian yang bertujuan untuk merubah *password* baru, seperti yang tampak pada Gambar 4.33 dan Gambar 4.34.

| Password Lama            |                                |  |  |
|--------------------------|--------------------------------|--|--|
| Password Baru            |                                |  |  |
| Konfirmasi Password Baru |                                |  |  |
| Informatic               |                                |  |  |
| Territory                | Data Password berhasil diubah! |  |  |

Gambar 4.33 Hasil Uji Coba Ganti Password Pada User Pemasaran

Pada Gambar 4.33 menunjukan hasil uji coba ganti *password* pada *user* pemasaran. *User* pemasaran melakukan pengisian perubahan *password* lama menjadi *password* baru yang diinginkan. Sebagai contoh *password* yang dilakukan uji coba untuk perubahan *password* adalah *username* yeye dengan *password default* yang sama yaitu yeye menjadi *password* baru bernama yeyekom. Kemudian tekan *ok* dan muncul pesan dari aplikasi yaitu data *password* sudah diubah. Kemudian perubahan *password* untuk *username* yeye saat *login* dengan menggunakan *password default* yaitu yeye, proses masuk ke aplikasi *form* menu utama tidak bisa, seperti yang tampak pada Gambar 4.34.

| Perhitungan Regresi Linier |                                             |
|----------------------------|---------------------------------------------|
|                            | User name<br>yeye STITUT BISNIS<br>Password |
| Error<br>Error<br>Us       | ername atau Password salah!                 |
|                            | ОК                                          |

Gambar 4.34 Hasil Uji Coba Login Perubahan Password Pada User Pemasaran

Pada Gambar 4.34 menunjukan hasil uji coba *login* perubahan *password* pada *user* pemasaran. Tampak pada *form login* dalam pengisian *password* yang

sesuai *default* yaitu sama dengan isian *username*, sistem *login* gagal dan tidak berhasil masuk ke *form* menu utama. Tapi jika *password* tersebut diganti dengan *password* baru yang sudah diganti, maka proses masuk ke *form* menu utama berhasil. Kemudian pengujian selanjutnya oleh *user* pemasaran adalah pengujian yang bertujuan untuk melakukan Melakukan penyimpanan *output* dalam bentuk laporan, seperti yang tampak pada Gambar 4.35 dan Gambar 4.36.

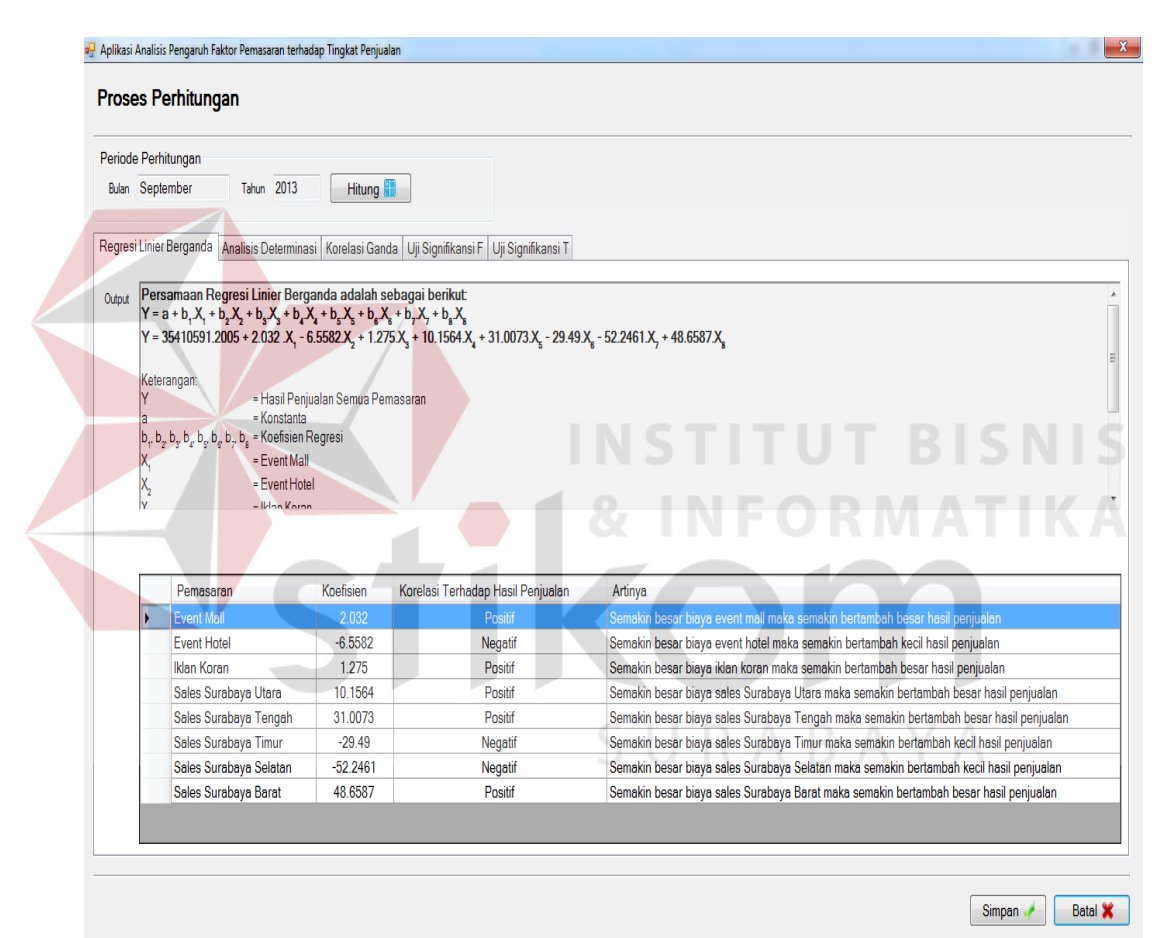

Gambar 4.35 Hasil Uji Coba Penyimpanan Hasil Output Pada User Pemasaran

Pada Gambar 4.35 menunjukan hasil uji coba penyimpanan hasil *output* pada *user* pemasaran. Sebagai contoh diatas bahwa proses perhitungan yang dihitung dan dianalisis adalah data pengeluaran 45 bulan, dan *screenshot* tersebut merupakan salah satu contoh hasil analisis data yaitu uji signifikansi F, yang diambil untuk dicocokan dengan hasil laporan analisis data. Cara mengetahui

cocok tidaknya atau berhasil tidaknya sistem menyimpan hasil *output* dalam bentuk laporan, bisa dengan cara mencocokan keterangan dalam penjelasan *output* di tab uji signifikansi F pada *form* proses perhitungan dengan keterangan uji signifikansi F pada *form* laporan analisis data. Setelah keluar hasil output, kemudian tekan simpan dan rangkuman keterangan hasil *output* analisis data bisa dilihat pada laporan analisis data, seperti yang tampak pada Gambar 4.36.

| 🖳 Aplikasi Analisis Pengaruh Faktor Pemasaran t | terhadap Tingkat Penjualan                                                                                                   |                                   |                                                                                            | X                  |
|-------------------------------------------------|----------------------------------------------------------------------------------------------------|-----------------------------------|--------------------------------------------------------------------------------------------|--------------------|
| Laporan Analisis Data                           |                                                                                                    |                                   |                                                                                            |                    |
| Filter<br>Bulan September 🔹 Tahun 2013          | 3 🔹 Lihat 🔍                                                                                                    |                                   |                                                                                            |                    |
| A G K C H 1                                     | /1                                                                                                    |                                   |                                                                                            | SAP CRYSTAL REPORT |
|                                                 | LAPORAN ANALISIS DATA                                                                                                    |                                   |                                                                                            |                    |
|                                                 | PT. ASIALINDO TOUR &<br>JL. Raya Nginden 67<br>Surabaya<br>Telp : 031-5997005<br>Fax : 031-5997006<br>Periode : September20' | TRAVEL                            |                                                                                            |                    |
|                                                 | LAPORAN ANALISIS REGRESI LINIER BERGANDA                                                                                     |                                   | SISNIS                                                                                     |                    |
|                                                 | Pemasaran                                                                                                    | Korelasi Terhadap Hasil Penjualan | Artinya                                                                                    |                    |
|                                                 | Event Mall                                                                                                    | positif                           | Semakin besar biaya event mall maka semakin bertambah besar<br>hasil penjualan             | ΑΤΙΚΑ              |
|                                                 | Event Hotel                                                                                                    | negatif                           | Semakin besar biaya event hotel maka semakin bertambah kecil<br>hasil penjualan            |                    |
|                                                 | Iklan Koran                                                                                                    | positif                           | Semakin besar biaya iklan koran maka semakin bertambah besar<br>hasil penjualan            |                    |
|                                                 | Sales Surabaya Utara                                                                                                    | positif                           | Semakin besar biaya sales Surabaya Utara maka semakin<br>bertambah besar hasil penjualan   |                    |
|                                                 | Sales Surabaya Tengah                                                                                                    | positif                           | Semakin besar biaya sales Surabaya Tengah maka semakin<br>bertambah besar hasil penjualan  | C A                |
|                                                 | Sales Surabaya Timur                                                                                                    | negatif                           | Semakin besar biaya sales Surabaya Timur maka semakin<br>bertambah kecil hasil penjualan   | A                  |
|                                                 | Sales Surabaya Selatan                                                                                                    | negatif                           | Semakin besar biaya sales Surabaya Selatan maka semakin<br>bertambah kecil hasil penjualan |                    |
|                                                 | Sales Surabaya Barat                                                                                                    | positif                           | Semakin besar biaya sales Surabaya barat maka semakin<br>bertambah besar hasil penjualan   |                    |
| Connect Device March                            |                                                                                                    | Tatal David March                 | 7 Ft 1009/                                                                                 |                    |

Gambar 4.38 Hasil Uji Coba Hasil *Output* Laporan Analisis Data Pada User Pemasaran

Pada Gambar 4.38 menunjukan hasil uji coba *output* laporan analisis data pada *user* pemasaran. Tampak pada laporan tersebut keterangan untuk uji signifikansi F sesuai dan sama dengan hasil tampilan *output* pada *form* proses perhitungan.

# 4.4.2 Uji Coba Kompatibilitas Aplikasi

Uji coba kompatibilitas aplikasi untuk mengetahui proses yang diujikan ketika ada *error*. Selain itu uji coba ini berfungsi untuk mengetahui apakah sistem dapat berjalan di semua OS *Windows*.

| No. Proses | Nama Proses                      |
|------------|----------------------------------|
| 1          | Login                            |
| 2          | Error handling                   |
| 3          | Master data                      |
| 4          | Transaksi                        |
| 5          | Hasil Output                     |
| 6          | Kompatibilitas dengan OS Windows |

Tabel 4.4 Test Case Uji Coba Kompatibilitas Aplikasi Berdasarkan Proses

Tabel 4.5 *Test Case* Uji Coba Kompatibilitas Aplikasi

| No | Tujuan                                                              | Input                                                                              | <i>Output</i> yang diharapkan                                          |
|----|---------------------------------------------------------------------|------------------------------------------------------------------------------------|------------------------------------------------------------------------|
| 1  | Mengetahui tingkat<br>kompatibilitas<br>aplikasi.                   | Menjalankan aplikasi<br>pada beberapa tipe<br>OS Windows yang<br>telah ditentukan. | Semua proses yang ada<br>dijalankan pada OS<br><i>Windows</i> .        |
| 2  | Mengetahui tingkat<br>kompatibilitas<br><i>database</i> sql server. | Menjalankan aplikasi<br>pada <i>database</i> sql<br>server.                        | Semua proses yang ada<br>dapat dijalankan pada<br>database sql server. |

# Tabel 4.6 Test Case Uji Coba Kompatibilitas Aplikasi Berdasarkan OS

| No. Proses | Windows XP<br>Professional | Windows 7<br>Ultimate | Windows 8<br>Professional |
|------------|----------------------------|-----------------------|---------------------------|
| 1          | OK                         | OK                    | OK                        |
| 2          | OK                         | OK                    | OK                        |
| 3          | OK                         | OK                    | OK                        |
| 4          | OK                         | OK                    | ОК                        |
| 5          | OK                         | OK                    | ОК                        |
| 6          | OK                         | OK                    | ОК                        |
| Prosentase |                            |                       |                           |
| Sukses     | 100%                       | 100%                  | 100%                      |
| Gagal      | 0%                         | 0%                    | 0%                        |

### 4.4.3 Analisis Hasil Uji Coba Sistem

Analisis hasil uji coba sistem bertujuan untuk mengetahui hasil analisis perhitungan data. Hasil analisis perhitungan data tersebut memiliki penjelasan yang berguna untuk perusahaan PT Asialindo Tour and Travel mengenai pengaruh faktor pemasaran terhadap tingkat penjualan. Berikut ini hasil analisis hasil uji coba sistem dengan *sample* data yang tertulis adalah data 45 bulan dari bulan Januari 2010 sampai dengan bulan September 2013.

### 1. Analisis Perhitungan Data Dengan Total Data 45 Bulan

A. Hasil Perhitungan Analisis Regresi Linier Berganda
Persamaan regresi linier berganda adalah sebagai berikut:
Y = a + b<sub>1</sub>X<sub>1</sub> + b<sub>2</sub>X<sub>2</sub> + b<sub>3</sub>X<sub>3</sub> + b<sub>4</sub>X<sub>4</sub> + b<sub>5</sub>X<sub>5</sub> + b<sub>6</sub>X<sub>6</sub> + b<sub>7</sub>X<sub>7</sub> + b<sub>8</sub>X<sub>8</sub>
Y = 35410591,2005 + 2,032X<sub>1</sub> + (-6,5582)X<sub>2</sub> + 1,275X<sub>3</sub> + 10,1564X<sub>4</sub> + 31,0073X<sub>5</sub> + (-29,49)X<sub>6</sub> + (-52,2461)X<sub>7</sub> + 48,6587X<sub>8</sub>
Y = 35410591,2005 + 2,032X<sub>1</sub> - 6,5582X<sub>2</sub> + 1,275X<sub>3</sub> + 10,1564X<sub>4</sub> + 31,0073X<sub>5</sub> + -29,49X<sub>6</sub> - 52,2461X<sub>7</sub> + 48,6587X<sub>8</sub>

Keterangan:

| Y                       | = Hasil penjualan dari semua pemasaran |
|-------------------------|----------------------------------------|
| a                       | = Konstanta                            |
| b1,b2,b3,b4,b5,b6,b7,b8 | = Koefisien regresi                    |
| $X_1$                   | = <i>Event</i> mall                    |
| $X_2$                   | = <i>Event</i> hotel                   |
| X <sub>3</sub>          | = Iklan koran                          |
| $X_4$                   | = Sales Surabaya utara                 |
| X <sub>5</sub>          | = Sales Surabaya tengah                |

$$X_6$$
= Sales Surabaya timur $X_7$ = Sales Surabaya selatan $X_8$ = Sales Surabaya barat

Penjelasan dari persamaan regresi linier berganda adalah:

- Koefisien regresi variabel *event* mall (X<sub>1</sub>) sebesar 2,032, artinya jika variabel *independen* lain (X<sub>2</sub> sampai X<sub>8</sub>) biayanya tetap dan *event* mall mengalami kenaikan Rp.1, maka hasil penjualan semua pemasaran (Y) akan mengalami peningkatan sebesar Rp.2,032. Koefisien bernilai positif artinya terjadi hubungan positif antara *event* mall dengan hasil penjualan semua pemasaran, artinya semakin besar biaya *event* mall maka semakin bertambah besar hasil penjualan semua pemasaran.
- 2) Koefisien regresi variabel event hotel (X<sub>2</sub>) sebesar -6,5582, artinya jika variabel independen lain (X<sub>1</sub>, dan X<sub>3</sub> sampai X<sub>8</sub>) biayanya tetap dan event hotel mengalami kenaikan Rp.1 maka hasil penjualan semua pemasaran (Y) akan mengalami penurunan sebesar Rp.6,5582. Koefisien bernilai negatif artinya terjadi hubungan negatif antara event hotel dengan hasil penjualan semua pemasaran, artinya semakin besar biaya event hotel maka semakin bertambah kecil hasil penjualan semua pemasaran.
- 3) Koefisien regresi variabel iklan koran (X<sub>3</sub>) sebesar 1,275, artinya jika variabel *independen* lain (X<sub>1</sub>, X<sub>2</sub>, dan X<sub>4</sub> sampai X<sub>8</sub>) biayanya tetap dan iklan koran mengalami kenaikan Rp.1, maka hasil penjualan semua pemasaran (Y) akan mengalami peningkatan sebesar Rp.1,275. Koefisien bernilai positif artinya terjadi hubungan positif antara iklan koran dengan hasil penjualan semua

pemasaran, artinya semakin besar biaya iklan koran maka semakin bertambah besar hasil penjualan semua pemasaran.

- 4) Koefisien regresi variabel sales Surabaya utara (X<sub>4</sub>) sebesar 10,1564, artinya jika variabel *independen* lain (X<sub>1</sub> sampai X<sub>3</sub> dan X<sub>5</sub> sampai X<sub>8</sub>) biayanya tetap dan sales Surabaya utara mengalami kenaikan Rp.1, maka hasil penjualan semua pemasaran (Y) akan mengalami peningkatan sebesar Rp.10,1564. Koefisien bernilai positif artinya terjadi hubungan positif antara sales Surabaya utara dengan hasil penjualan semua pemasaran, artinya semakin besar biaya sales Surabaya utara maka semakin bertambah besar hasil penjualan semua pemasaran.
- 5) Koefisien regresi variabel sales Surabaya tengah (X<sub>5</sub>) sebesar 31,0073, artinya jika variabel independen lain (X<sub>1</sub> sampai X<sub>4</sub> dan X<sub>6</sub> sampai X<sub>8</sub>) biayanya tetap dan sales Surabaya tengah mengalami kenaikan Rp.1, maka hasil penjualan semua pemasaran (Y) akan mengalami peningkatan sebesar Rp.31,0073. Koefisien bernilai positif artinya terjadi hubungan positif antara sales Surabaya tengah dengan hasil penjualan semua pemasaran, artinya semakin besar biaya sales Surabaya tengah maka semakin bertambah besar hasil penjualan semua pemasaran.
- 6) Koefisien regresi variabel sales Surabaya timur (X<sub>6</sub>) sebesar -29,49, artinya jika variabel *independen* lain (X<sub>1</sub> sampai X<sub>5</sub> dan X<sub>7</sub> dan X<sub>8</sub>) biayanya tetap dan sales Surabaya timur mengalami kenaikan Rp.1 maka hasil penjualan semua pemasaran (Y) akan mengalami penurunan sebesar Rp.29,49. Koefisien bernilai negatif artinya terjadi hubungan negatif antara sales Surabaya timur dengan hasil penjualan semua pemasaran, artinya semakin besar biaya sales

Surabaya timur maka semakin bertambah kecil hasil penjualan semua pemasaran.

- 7) Koefisien regresi variabel *sales* Surabaya selatan (X<sub>7</sub>) sebesar -52,2461, artinya jika variabel *independen* lain (X<sub>1</sub> sampai X<sub>6</sub> dan X<sub>8</sub>) biayanya tetap dan *sales* Surabaya selatan mengalami kenaikan Rp.1 maka hasil penjualan semua pemasaran (Y) akan mengalami penurunan sebesar Rp.52,2461. Koefisien bernilai negatif artinya terjadi hubungan negatif antara *sales* Surabaya selatan dengan hasil penjualan semua pemasaran, artinya semakin besar biaya *sales* Surabaya selatan maka semakin bertambah kecil hasil penjualan semua pemasaran.
- 8) Koefisien regresi variabel sales Surabaya barat (X<sub>8</sub>) sebesar 48,6587, artinya jika variabel *independen* lain (X<sub>1</sub> sampai X<sub>7</sub>) biayanya tetap dan sales Surabaya barat mengalami kenaikan Rp.1, maka hasil penjualan semua pemasaran (Y) akan mengalami peningkatan sebesar Rp.48,6587. Koefisien bernilai positif artinya terjadi hubungan positif antara sales Surabaya barat dengan hasil penjualan semua pemasaran, artinya semakin besar biaya sales Surabaya barat maka semakin bertambah besar hasil penjualan semua pemasaran.
- B. Analisis Determinasi dan Korelasi Ganda
- 1. Perhitungan Nilai Koefisien Determinasi (R<sup>2</sup>)

Nilai koefisien determinasi ( $\mathbb{R}^2$ ) adalah sebesar 0,642. Penjelasannya adalah berdasarkan perhitungan diperoleh nilai  $\mathbb{R}^2$  (koefisien determinasi) sebesar 0,642 atau (64,2%). Hal ini menunjukkan bahwa prosentase sumbangan pengaruh variabel *independen* atau biaya pengeluaran untuk *event* mall, *event* hotel, iklan

koran, *sales* Surabaya utara, *sales* Surabaya tengah, *sales* Surabaya timur, *sales* Surabaya selatan dan *sales* Surabaya barat terhadap variabel *dependen* atau hasil penjualan semua pemasaran sebesar 64,2%.

Dengan kata lain juga variasi variabel *independen* yang digunakan dalam model (*event* mall, *event* hotel, iklan koran, *sales* Surabaya utara, *sales* Surabaya tengah, *sales* Surabaya timur, *sales* Surabaya selatan dan *sales* Surabaya barat) mampu menjelaskan sebesar 64,2% variasi variabel *dependen* (hasil penjualan semua pemasaran). Sedangkan sisanya sebesar 35,8% dipengaruhi atau dijelaskan oleh variabel lain yang tidak dimasukkan dalam model penelitian ini.

2. Perhitungan Nilai Koefisien Korelasi Berganda (R)

Nilai koefisien korelasi berganda (R) adalah sebesar 0,801. Penjelasannya adalah berdasarkan perhitungan diperoleh angka R atau nilai koefisien korelasi berganda sebesar 0,801. Hal ini menunjukkan bahwa terjadi hubungan yang sangat kuat antara *event* mall, *event* hotel, iklan koran, *sales* Surabaya utara, *sales* Surabaya tengah, *sales* Surabaya timur, *sales* Surabaya selatan dan *sales* Surabaya barat terhadap hasil penjualan semua pemasaran. Hal tersebut diperkuat dengan pendapat dari Sugiyono (2007) parameter koefisien korelasi adalah:

- 0,00 0,199 =sangat rendah
- 0,20 0,399 = rendah
- 0,40 0,599 = sedang
- 0,60 0,799 =kuat
- 0,80 1,000 =sangat kuat

# C. Uji Signifikansi F

Nilai F hitung adalah sebesar 8,0685. Sedangkan nilai F tabel adalah sebesar 2,21. Langkah untuk melakukan uji signifikansi F adalah sebagai berikut:

- 1) Menentukan parameter hipotesis:
  - Ho: Tidak ada pengaruh secara signifikan antara *event* mall, *event* hotel,
    iklan koran, *sales* Surabaya utara, *sales* Surabaya tengah, *sales*Surabaya timur, *sales* Surabaya selatan dan *sales* Surabaya barat secara
    bersama-sama terhadap hasil penjualan semua pemasaran.
- Ha : Ada pengaruh secara signifikan antara *event* mall, *event* hotel, iklan koran, *sales* Surabaya utara, *sales* Surabaya tengah, *sales* Surabaya timur, *sales* Surabaya selatan dan *sales* Surabaya barat secara bersamasama terhadap hasil penjualan semua pemasaran.
- 2) Menentukan kriteria pengujian:
  Ho diterima bila F hitung < F tabel</li>
  Ho ditolak bila F hitung > F tabel
  - Mengambil keputusan dari pengujian signifikansi F. Keputusannya adalah Ho ditolak, karena F hitung (8,0685) > F tabel (2,21).
  - 4) Membuat kesimpulan terhadap keputusan. Kesimpulannya adalah ada pengaruh secara signifikan antara *event* mall, *event* hotel, iklan koran, *sales* Surabaya utara, *sales* Surabaya tengah, *sales* Surabaya timur, *sales* Surabaya selatan dan *sales* Surabaya barat secara bersama-sama terhadap hasil penjualan semua pemasaran. Artinya adalah biaya pengeluaran untuk pemasaran *event* mall, *event* hotel, iklan koran, *sales* Surabaya utara, *sales* Surabaya tengah, *sales* Surabaya timur, *sales* Surabaya selatan dan *sales*

Surabaya barat secara bersama-sama berpengaruh terhadap hasil penjualan dari semua pemasaran di PT Asialindo Tour and Travel.

D. Uji Signifikansi T

Nilai T hitung untuk variabel *event* mall adalah sebesar 3,957. Nilai T hitung untuk variabel *event* hotel adalah sebesar -1,446. Nilai T hitung untuk variabel iklan koran adalah sebesar 3,879. Nilai T hitung untuk variabel *sales* Surabaya utara adalah sebesar 1,161. Nilai T hitung untuk variabel *sales* Surabaya tengah adalah sebesar 0,393. Nilai T hitung untuk variabel *sales* Surabaya timur adalah sebesar -0,521. Nilai T hitung untuk variabel *sales* Surabaya selatan adalah sebesar -0,651. Nilai T hitung untuk variabel *sales* Surabaya barat adalah sebesar 0,838. Sedangkan nilai F tabel adalah sebesar 2,028. Kemudian langkah selanjutnya adalah melakukan pengujian signifikansi F. Langkah untuk melakukan uji signifikansi F adalah sebagai berikut:

- 1) Menentukan parameter hipotesis:
  - Ho: Secara parsial tidak ada pengaruh secara signifikan antara faktor pemasaran yang dimaksud terhadap hasil penjualan semua pemasaran.
  - Ha : Secara parsial ada pengaruh secara signifikan antara faktor pemasaran yang dimaksud terhadap hasil penjualan semua pemasaran.
- 2) Menentukan kriteria pengujian:

Ho diterima bila - T tabel  $\leq$  T hitung  $\leq$  T tabel

Ho ditolak bila T hitung > T tabel atau - T hitung < - T tabel

 Mengambil keputusan dari pengujian signifikansi T. Jadi Keputusannya adalah:

- Untuk variabel *event* mall, Ho ditolak, karena T hitung (3,957) > T tabel (2,028). Penjelasannya adalah secara parsial ada pengaruh signifikan antara *event* mall dengan hasil penjualan semua pemasaran. Jadi dari kasus ini dapat disimpulkan bahwa secara parsial *event* mall berpengaruh positif terhadap hasil penjualan semua pemasaran pada perusahaan di PT Asialindo Tour and Travel.
- 2. Untuk variabel *event* hotel, Ho diterima, karena T hitung (-1,446) < T tabel (2,028). Penjelasannya adalah secara parsial tidak ada pengaruh signifikan antara *event* hotel dengan hasil penjualan semua pemasaran. Jadi dari kasus ini dapat disimpulkan bahwa secara parsial *event* hotel tidak berpengaruh terhadap hasil penjualan semua pemasaran pada perusahaan di PT Asialindo Tour and Travel.
- 3. Untuk variabel iklan koran, Ho ditolak, karena T hitung (3,879) > T tabel (2,028). Penjelasannya adalah secara parsial ada pengaruh signifikan antara iklan koran dengan hasil penjualan semua pemasaran. Jadi dari kasus ini dapat disimpulkan bahwa secara parsial iklan koran berpengaruh positif terhadap hasil penjualan semua pemasaran pada perusahaan di PT Asialindo Tour and Travel.
- 4. Untuk variabel sales Surabaya utara, Ho diterima, karena T hitung (1,161) < T tabel (2,028). Penjelasannya adalah secara parsial tidak ada pengaruh signifikan antara sales Surabaya utara dengan hasil penjualan semua pemasaran. Jadi dari kasus ini dapat disimpulkan bahwa secara parsial sales Surabaya utara tidak berpengaruh terhadap hasil penjualan semua pemasaran pada perusahaan di PT Asialindo Tour and Travel.

- 5. Untuk variabel sales Surabaya tengah, Ho diterima, karena T hitung (0,393) < T tabel (2,028). Penjelasannya adalah secara parsial tidak ada pengaruh signifikan antara sales Surabaya tengah dengan hasil penjualan semua pemasaran. Jadi dari kasus ini dapat disimpulkan bahwa secara parsial sales Surabaya tengah tidak berpengaruh terhadap hasil penjualan semua pemasaran pada perusahaan di PT Asialindo Tour and Travel.
- 6. Untuk variabel sales Surabaya timur, Ho diterima, karena T hitung (-0,521) < T tabel (2,028). Penjelasannya adalah secara parsial tidak ada pengaruh signifikan antara sales Surabaya timur dengan hasil penjualan semua pemasaran. Jadi dari kasus ini dapat disimpulkan bahwa secara parsial sales Surabaya timur tidak berpengaruh terhadap hasil penjualan semua pemasaran pada perusahaan di PT Asialindo Tour and Travel.
- 7. Untuk variabel sales Surabaya selatan, Ho diterima, karena T hitung (-0,651) < T tabel (2,028). Penjelasannya adalah secara parsial tidak ada pengaruh signifikan antara sales Surabaya selatan dengan hasil penjualan semua pemasaran. Jadi dari kasus ini dapat disimpulkan bahwa secara parsial sales Surabaya selatan tidak berpengaruh terhadap hasil penjualan semua pemasaran pada perusahaan di PT Asialindo Tour and Travel.</p>
  - 8. Untuk variabel sales Surabaya barat, Ho diterima, karena T hitung (0,838) < T tabel (2,028). Penjelasannya adalah secara parsial tidak ada pengaruh signifikan antara sales Surabaya barat dengan hasil penjualan semua pemasaran. Jadi dari kasus ini dapat disimpulkan bahwa secara parsial sales Surabaya barat tidak berpengaruh terhadap hasil penjualan semua pemasaran pada perusahaan di PT Asialindo Tour and Travel.